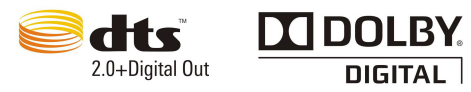

目录

| 前言:  | 重要说明                                     | ·····2      |
|------|------------------------------------------|-------------|
| 第一章: | 产品概览                                     | 3           |
|      | 包装清单・・・・・・・・・・・・・・・・・・・・・・・・・・・・・・・・・・・・ | •••••3      |
|      | 遥控器各键功能说明                                | •••••4      |
| 第二章: | 系统的各项设置                                  | 8           |
|      | 电视设置                                     | 8           |
|      | 声音设置                                     | 9           |
|      | 视频设置                                     | 10          |
|      | 录像设置                                     | 11          |
|      | 网络设置                                     | 12          |
|      | 系统设置                                     | 18          |
|      | BD/DVD 设置                                |             |
|      | 其它设置                                     | 19          |
| 第三章: | 浏览和播放多媒体文件                               | 20          |
|      | 浏览选择设备                                   | 20          |
|      | 浏览电影                                     | 21          |
|      | 浏览音乐                                     | 22          |
|      | 浏览图片                                     | 23          |
|      | 电视浏览                                     | 24          |
|      | 互联网                                      |             |
|      | 浏览器                                      |             |
|      | 局域网络浏览                                   | 25          |
| 第四章。 | 。文件编辑                                    | ··· ··· 2 9 |
| 第五章: | 文件管理                                     | •••••31     |
| 第六章: | 数字电视收看和录制                                | •••••33     |
| 第七章: | AV输入回放和录制······                          | •••••42     |
| 第八章: | 固件升级                                     | ••••••44    |

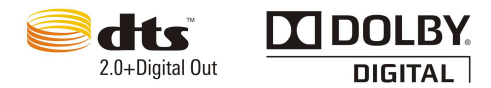

# 重要安全说明

●为保证其配件的正常使用,请确保了解下列特性并注意。

1. 使用前请仔细阅读本说明书,本公司对产品错误使用引发的人为问题不承担责任。

2. 使用时请将产品置于干燥通风平稳的环境使用,以免造成故障。

3. 电源额定输入电压 100V~240V,输出电压 12V/3A,请勿使用过高的电压源,正确地连 接交流电源线,并保证电源线没有损伤。请不要拉扯、折弯电源线或在电源线上放置重物。 长时间不使用本机器时,应将其从电源插座上拔下。

4. 本机放置场所必须远离热源,如暖气机、热调节器、加热炉以及其他发热产品。

5. 潮气结露有损于本机,因而,请仔细阅读下部分。

在以下情况下容易产生结露:

\*当您将机器骤然间从寒冷处搬移到温暖处。

\*当您在刚打开暖气的房间使用本机,或者机器的放置场所刚好是空调及暖气扫过处。

\*在炎热的夏季,把刚在空调室内用过的机器搬到高温多湿的场所使用。

如出现结露就不要使用本机。如果您在此情况下使用本机,则可能损坏内部器件。将电源线插头插入电源插座,打开本机的电源开关,放置 2 到 3 个小时。这样机器就会遇热并使结露蒸发。

 请勿将金属物品掉入本机内部,也不可将任何类型的液体洒入机内,否则可能部件间 短路从而引起触电事故、火灾或造成机器故障。

**7.** 在清洁本机前,请拔掉交流电源线的插头。不可使用液体洗涤剂以及喷雾清洁剂。使用湿润的软布料即可。

8. 为安全起见,不可使用未经生产厂家建议的附件。

9. 请勿试图擅自修理本机.

若出现如下情况或其他说明书中未记载的故障时,请拨掉交流电源线的插头,并于当地 代理商或维修中心联系.

unanone

~~~~~~

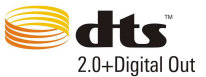

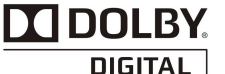

1) 输出声音/图像不正常、指示灯不亮、发出烟雾;

- 2) 当电源线或插头破损;
- 3) 如果机内洒入液体或有异物进入时;
- 4) 如果机器遭雨淋或水浇之后;
- 5) 如果按照操作说明操作机器却不能正常工作时;
- 6) 如果机器从高处坠落或因其他原因而损伤时;

# 第一章:产品概览

### 一、包装清单

在购买了本产品使用之前,请确认彩盒包装中是否有以下物品。如有缺件,请及时与您购买 产品的经销商进行联系,以保障您的权益。

|           | ※ 遥控器           | 1个  |
|-----------|-----------------|-----|
|           | ※ 镀金 HDMI 电缆线   | 1条  |
|           | ※ 镀金 USB2.0 电缆线 | 1条  |
| 西口44.3末 兴 | ※ 12V/3A 电源     | 1个  |
| 能件有早      | ※ 电源 AC 线       | 1条  |
|           | ※ 光盘            | 1 张 |
|           | ※ 说明书           | 1本  |
|           | ※ 螺丝包           | 1包  |

注:由于您购买的产品的型号、规格等原因,可能上列附件部分与您的产品包装盒中的物件 有微小差别,请以实物为准。

unanana -

~~~~~

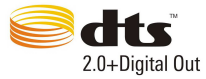

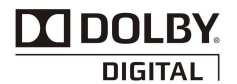

二、遥控器各键功能说明

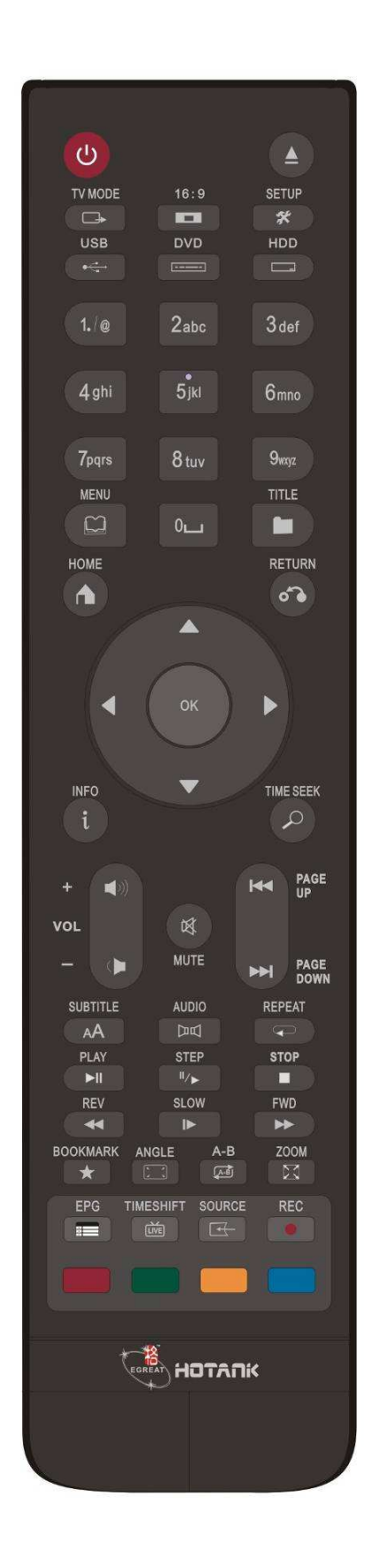

~~~~~

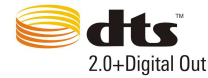

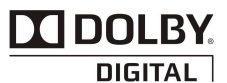

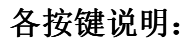

- 1: 电源开关键:遥控器电<u>源</u>开关机。
- 2: 光驱进出仓键:通过该键控制外接 USB 光驱进、出仓。
- 3: 【\_\_\_\_\_\_视频切换: 按此键, 切换视频输出模式。
- 4: \_\_\_\_\_ 画面切换键: 16:9/4:3 画面输出切换。
- 5: 系统设置键: 按此键, 进入设置菜单。
- 6: USB 键: 快捷键, 按此键直接进入 USB 目录浏览。
- 7: DVD 键: 快捷键, 按此键直接进入碟机播放模式。
- 8: HDD 键: 快捷键, 按此键直接进入内置硬盘目录浏览。

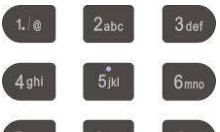

7pqrs 8 tuv 9myz

9.

□ 数字键:进行数字输入;电视状态下,输入频道号进行频道切换。

CO CO

10: 菜单键: 在播放 DVD 碟片状态下,按该键将返回到 DVD 碟片的菜单目录;在播放蓝光 DVD 碟片状态下,按该键可进行声音、字幕、章节选择。

- 11: **III** TITL 键: 在 DVD 模式下使用。
- 12: ΨΨ 快速返回键:在非播放状态下,按该键将快速返回主菜单。
- 13: 🖤 返回键: 返回上一菜单或上一个操作指令界面。
- 14: 上、下、左、右键:实现上下左右的操作进行选择。
- 15: 确认键: 按此键,确认当前的选择或操作。

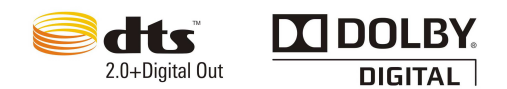

- **16**: 信息键: 在播放状态下,按信息键电视屏幕上出现相关的播放信息(文件大小、 已经过时间、录像长度、重复模式、字幕格式、影片视频格式,音频格式等信息)。
- **17**: 选时播放键:播放影片时按下一次可进行节、章和时间选择,再按一次进入进度条选时播放
- 18: 🖤 音量加、减键: 按此键,增加、减少音量。
- 19: 静音键: 在播放状态下用做声音关闭和打开,可循环进行切换。
- 20: 圣上一曲、下一曲: 在播放状态下,可随意切换上、下曲来选择播放。
- 21: AA 字幕键: 当播放支持的字幕文件时,可进行字幕开/关、字幕语言选择、时间 偏移、字幕颜色、字幕轮廓、字幕大小、垂直偏移设置。
- 22: 音轨切换键:播放多音轨电影文件时,该键用来在各音轨间进行切换。
- 23: 循环播放键: 在播放状态下,有循环单个、循环所有和循环取消三中模式选
- 24: 【】 播放、暂停键:播放时按一次暂停播放,再按一次继续播放。
- 25: 暂停/单步键:播放中按此键暂停播放;接着每按一次,播放下一帧视频;按播放键回到正常播放状态。
- 26: 停止键:停止正在播放的媒体文件,并返回到当前文件目录。
- 27: 【 快退、 快速使进行、 快速有 1x、1.5x、2x、4x 、8x、16x 几种倍数选择,快进有 1.5x、2x、4x、8x、16x、32x 几种倍数选择,按播放键回到播放状态。
- 28: 慢放键: 在播放视频 VIDEO 文件状态时,按压该按键将正在播放的文件慢放,多次按压这个按键将使影片播放缓慢。慢放时屏幕上显示一个图标指示当前的慢放速度: SLOW 3/4X、1/2X、1/4X、1/8X、1/16X、1X。
- **29:** 书签键:播放状态,记录书签位置。电视状态下,在最近观看过的两个频道之间来回切换。

择

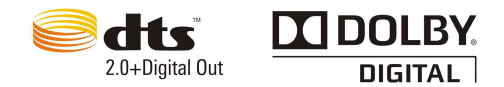

- 30: 角度键: DVD 播放时, 按此键可以选择 DVD 不同的视角(仅限于 DVD 播放, 以及多角度影片)。
- 31: AB 循环键: 在播放 DVD 状态下,可以选择 A-B 段循环(仅限于 DVD 播放)。
- 32: <sup>11</sup> 缩放键: ※ 在观看电影时按压此键有 0.9x、1x、2x、3x、4x、8x 几种模式, 配合方向键可以移动影片。※ 在浏览图片时按压此键有 2x、4x、8x、16x、Fit 几种模 式,配合方向键可以移动图片。
- 33: 导视键: 电视直播状态下, 按此键直接进入电视电子节目菜单页面。
- **34**: 时移键: 电视直播状态下, 按此键进入电视时移播放状态。电视时移播放下, 按此键进入电视直播状态。
- 35: 输入键: 切换 AV 输入或数字电视输入。
- **36**: 录制键: 电视直播状态下, 按此键启动一键录制功能。一键录制状态下, 按此 键设定录制时长。

**27: 4 个颜色键:** 功能复用键,在不同的页面复用为不同的功能;

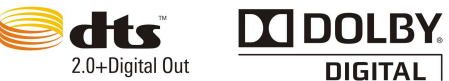

DIGITAL

# 第二章:系统的各顶设置

在主页选择"设置菜单"选项或按遥控器上的"设置"键进入设置菜单。

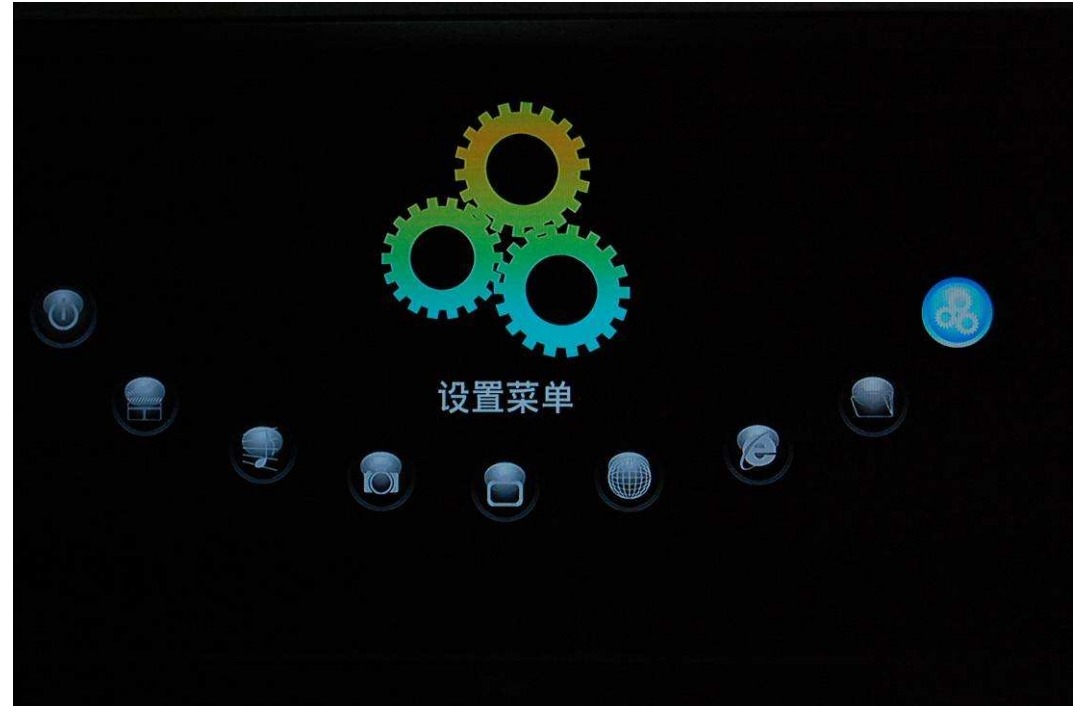

该功能块可以对系统、影像、声音、图片、网络等参数进行设置。通过方向键来选择设置项, 按'确认'确定,可按'返回'键返回左边目录选择其他选项进行设置。按'设置'键或'返 回'退出设置页面。

| Ď  |        | X |     | $\bigcirc$ |
|----|--------|---|-----|------------|
|    | 电视收视地区 | • | 不设限 |            |
|    | 频道扫描   |   | 阿根廷 |            |
|    | 频道设定   |   | 奥地利 |            |
|    |        |   | 比利时 |            |
|    |        |   | 中国  |            |
| 見视 | 1/3    |   |     |            |
|    |        |   |     |            |

 $\alpha \alpha \alpha$ 

0000

# 第一节: 电视设置

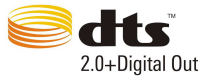

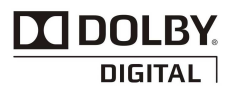

| 电视接收地区 | 请选择中国。选项不同,电视接收的时候<br>1)接收的频率点和带宽不同。<br>2)接收的时候,电视文字信息的编码处理方式不同。 |
|--------|------------------------------------------------------------------|
| 频道扫描   | 有自动搜索和手动搜索两种模式,建议用户选用自动搜索。                                       |
| 频道设定   | 可以对频道进行排序和删除管理。                                                  |

#### 「 第二节<u>:</u>声音设置

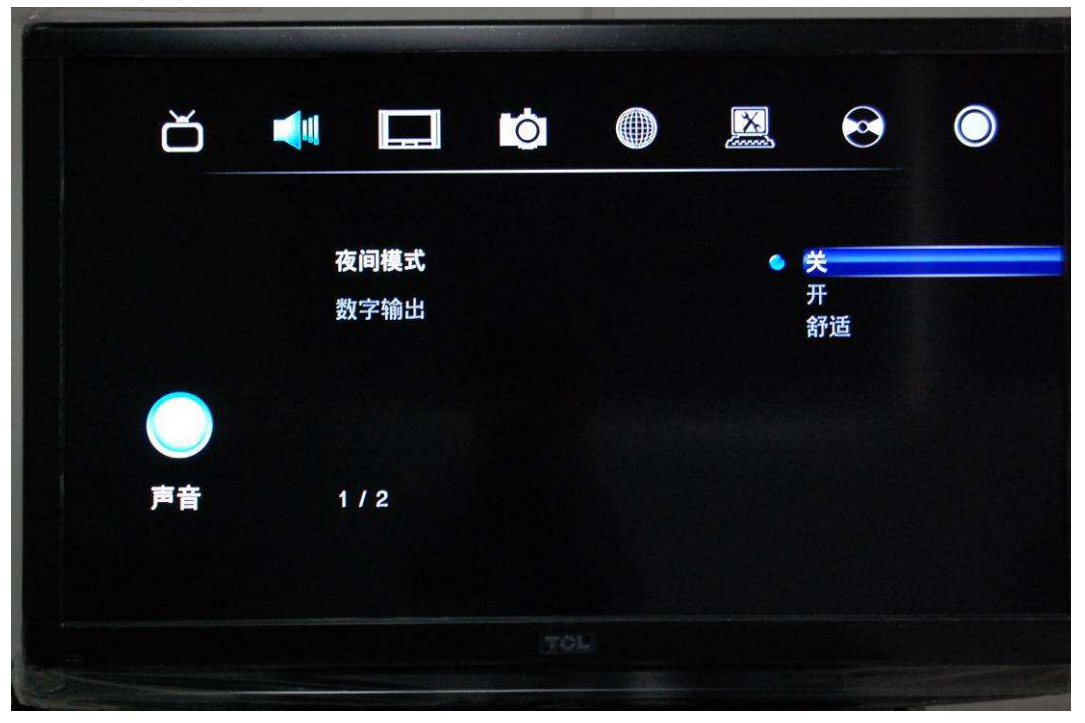

| 夜间模式 | 打开/关闭/舒适夜间模式。                                  |
|------|------------------------------------------------|
|      | 夜间模式: 自动限制声音的输出音量, 使音量不会过大而影响到                 |
|      | 他人工作或休息。                                       |
| 数字输出 | 设置数字输出的模式: HDMI LPCM、HDMI RAW、SPDIF LPCM、SPDIF |
|      | RAW; 使用光纤输出时选择后两项输出。                           |

Unanana and

soo.

|                |                                                   |                                                               |                                  |                                | <b>dts</b> <sup>™</sup><br>2.0+Digital Out         | D                              |                                |
|----------------|---------------------------------------------------|---------------------------------------------------------------|----------------------------------|--------------------------------|----------------------------------------------------|--------------------------------|--------------------------------|
| 第三节:视频         | 设置                                                |                                                               |                                  |                                | -                                                  |                                | BIGHAL                         |
|                |                                                   |                                                               |                                  |                                |                                                    |                                |                                |
| Č              | )                                                 |                                                               | Ó                                |                                |                                                    |                                |                                |
| <b>2</b><br>初频 | 屏<br>翰<br>村<br>11<br>图<br>1                       | <b>幕比例</b><br>)出格式<br>)准画质视频:<br>080P 24HZ<br> 像调整<br>/ 10    | 系统                               |                                | 宽屏幕 16:9<br>1080i 60H2<br>NTSC<br>关<br>全像素(点对      | )<br>Z<br>f点)                  |                                |
|                |                                                   |                                                               | 794                              |                                |                                                    |                                |                                |
| 屏幕比例           | 设置屏幕比<br>标准 4: 3 礼<br>字模 4: 3 礼<br>宽屏幕 16:        | 例:标准<br>见频输出,<br>见频输出,<br>9视频输出,                              | 4:3,字<br>图像超出<br>图像不足<br>出,图像    | 幕 4:3<br>計屏幕的<br>上的部分<br>将被压练  | , 宽屏幕 1<br>部分则不显<br>将以黑边显<br>宿, 以在屏                | 6:9,10<br>示。<br>示。<br>幕上完整     | 5:10。<br>的显示。                  |
| 输出格式           | 设置电视制<br>480P、576P<br>50HZ、1080<br>产品设计了<br>输出模式。 | 式解析度<br>、720P 501<br> P 60HZ。<br> 自动识别 <sup>  </sup><br>也可通过: | , 改变视<br>HZ、720P<br>视频输出<br>遥控器上 | 频输出参<br>60HZ、1<br>模式功育<br>的"视频 | 参数: HDMI<br>080I 50HZ、<br>٤,根据连 <i>〕</i><br>页"按键进利 | 自动,N<br>1080I6<br>\的设备<br>亍切换。 | TSC、PAL、<br>OHZ、1080P<br>会自动调整 |
| 标准画质视<br>频系统   | NTSC 和 PAL                                        | . 制式选择                                                        | 0                                |                                |                                                    |                                |                                |
| 1080P 24HZ     | 1080P 24HZ                                        | 的设置                                                           |                                  |                                |                                                    |                                |                                |
|                | 1080P 24HZ<br>切换到 108<br>视系统设置                    | 2 开: 在电<br>0/24HZ 的<br><sup>1</sup> 。                         | 影帧率满<br>模式播放                     | i足 24 帧<br>,电影挧                | 〔的情况, <sub>务</sub><br>督放完毕,贝                       | 影片播放。<br>則重新回                  | 之前会自动<br>到原来的电                 |
| 图像调整           | 全像素(点                                             | 对点)和                                                          | CRT(过打                           | 目描)选                           | 择                                                  |                                |                                |
| 亮度             | 设置视频输                                             | 出亮度:(                                                         | )——50                            |                                |                                                    |                                |                                |
| 对比度            | 设置视频输                                             | 出对比度:                                                         | : 05                             | 0                              |                                                    |                                |                                |

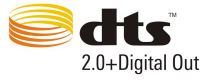

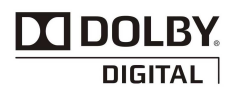

| 色度   | 设置视频输出色度: 0——50  |
|------|------------------|
| 饱和度  | 设置视频输出饱和度: 0——50 |
| 噪点抑制 | 设置噪声自动抑制或关闭。     |

# 第四节:录像设置

|         |       |          |        |      |       | 0   | (          |    |
|---------|-------|----------|--------|------|-------|-----|------------|----|
| Č       |       |          | 0      |      |       |     | $\bigcirc$ |    |
|         |       |          |        |      |       |     |            |    |
|         |       | A/V模拟录制函 | 画质     |      | 标准画质  |     |            |    |
|         | 1     | 时间平移自动   | 开始     |      | 关     |     |            |    |
|         |       | 录像设备     |        |      | 硬盘    |     |            |    |
|         |       |          |        |      |       |     |            |    |
| 录傳      | ŧ     | 1/3      |        |      |       |     |            |    |
|         |       |          |        |      |       |     |            |    |
|         |       |          |        |      |       |     |            |    |
|         |       |          | 78     |      |       |     |            |    |
| AV 模拟录制 | 高画质和标 | 准画质选择:   | : 不同的正 | 画质采用 | 的压缩比例 | 不同, | 画质越高,      | 图像 |

| 画质    | 保存效果越好,所需的存储空间也越多。                   |
|-------|--------------------------------------|
| 时间平移自 | 开:每次进入电视播放,时间平移能自动打开,可以暂停、快进和快退电视    |
| 动打开   | 市目。                                  |
|       | 关:默认不打开,在用户观看电视过程中,按 时移键可以进入时间 平移状态。 |
| 录像设备  | 录像文件的储存位置,可以选择硬盘 HDD 或者 USB 设备。      |
|       |                                      |

.

unannan unannan

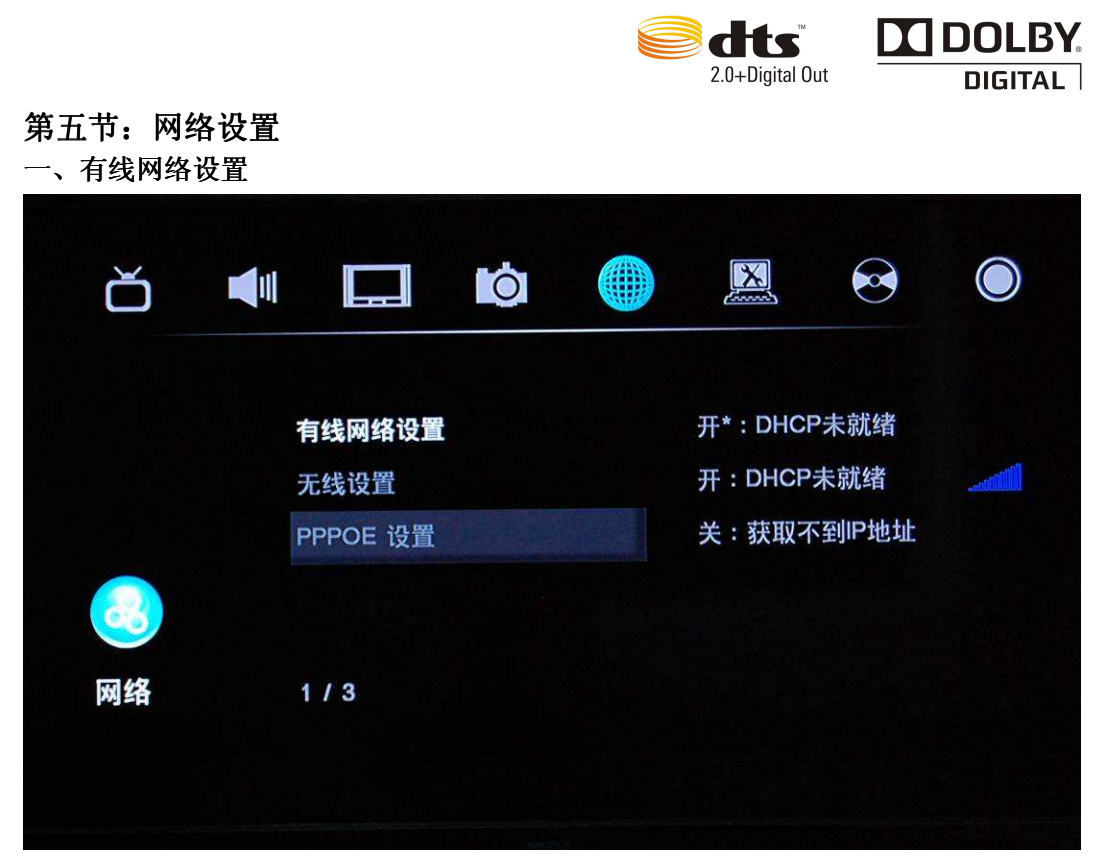

取消、DHCP(自动)、FIXED IP(手工)

在使用网络功能时,请先检查以下项目: ※连接机器至网络中 ※计算机中使能 TCP/IP 协议中的 NetBIOS ※关闭计算机的防火墙 ※共享计算机中的要访问的文件夹

1、DHCP IP (自动) 选择 DHCP IP (自动),通过按遥控器上的确认键进行操作,最后按'确认'保存,就会 自动获取 DNS 服务器 IP 地址了

~~~~~

SAAAA

| ŏ  |   |              | Ó           |         | X  |   | $\bigcirc$ |
|----|---|--------------|-------------|---------|----|---|------------|
|    |   |              | DHCP(自      | 动)      |    |   |            |
|    | ÷ | <b>月线网</b> 组 | 确定<br>DNS服务 | 哭 IP 抽址 |    | • |            |
|    | F | PPPOE        | 8           | 8       | 8. | 8 |            |
| 3  |   |              |             |         |    |   |            |
| 网络 |   | 1/3          |             |         |    |   |            |
|    |   |              |             |         |    |   |            |
|    |   |              |             |         |    |   |            |

2、FIX IP (手动)

使用固定 IP 方式,需要完成以下设置: IP 地址,子网掩码,默认网关、DNS 服务器 IP 地址,通过遥控器上的方向键和数字键进行操作,最后按'确定'保存

| ŏ  |                                              |  |
|----|----------------------------------------------|--|
|    | <b>一一</b> 一一一一一一一一一一一一一一一一一一一一一一一一一一一一一一一一一一 |  |
|    |                                              |  |
|    | 无线设計                                         |  |
|    | PPPOE 255 · 255 · 255 · 0                    |  |
|    |                                              |  |
| 00 |                                              |  |
| 网络 | 1/3 DNS服务器 IP 地址                             |  |
|    | 8 · 8 · 8 · 8                                |  |
|    |                                              |  |
|    |                                              |  |
|    |                                              |  |

在使用 WLAN 之前,请先确认以下几项: 确认 WLAN USB 适配器已经连接上 USB HOST 端口; 确认有无线路由器或者 AP 网络接入点,或者 PC 集中已经配备无线网卡适配器; 确认你的播放器在 WLAN 的有效网络范围内。

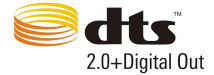

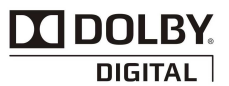

1、选择配置文件名字

| ď |       |            | Ó   |        |          | X    | $\bigcirc$ |
|---|-------|------------|-----|--------|----------|------|------------|
|   |       |            | 选择连 | 接配置文件  | <b>#</b> |      |            |
|   | 西西    | 置文件名称      |     |        |          |      |            |
|   | Co    | nnection1  |     |        |          |      |            |
|   | Co    | nnection2  |     |        |          |      |            |
|   | Co    | onnection3 |     |        |          |      |            |
|   |       |            |     |        |          |      |            |
|   |       |            |     |        |          |      |            |
|   |       |            |     |        |          |      |            |
|   |       |            |     |        |          |      |            |
|   |       |            |     |        |          |      |            |
|   |       |            | 2   | 01     |          | Dise |            |
|   | ENTER | Enter      | ð • | Cancel |          | Play |            |
|   |       |            |     |        |          |      |            |

2、通过遥控器上的上下键来选择,按下确认键进入到下一步,有两种模式可供选择:基础 架构 (AP) 和对等(Ad Hoc);通过遥控器上的方向键和数字键进行操作,按确认键进行连接,按返回键返回。

|   | 100 cc 800 |                                                 | 37.044 |        | 0 | $\bigcirc$ |
|---|------------|-------------------------------------------------|--------|--------|---|------------|
|   |            | 200 - 10 A. A. A. A. A. A. A. A. A. A. A. A. A. |        |        |   |            |
| 连 | 接模式        |                                                 |        |        |   |            |
|   | 础架构 (AP    | )                                               |        |        |   |            |
| 对 | 等 (Ad Hoo  | )                                               |        |        |   |            |
| W | PS(AP)     |                                                 |        |        |   |            |
|   |            |                                                 |        |        |   |            |
|   |            |                                                 |        |        |   |            |
|   |            |                                                 |        |        |   |            |
|   |            |                                                 |        |        |   |            |
|   | ENTER E    | inter                                           |        | Cancel |   |            |

~~~~~

~~~~~

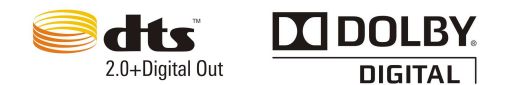

### 3、基础架构(AP)

该模式下,与计算机通过无线网络适配器进行连接,如通过无线客户端到达一个无线路 由器或者接入点,系统会自动搜索已存在的 SSID 列表,并从 SSID 列表中选择。

| Ŏ |       |        | 校        | D 名称     | X     |       |  |
|---|-------|--------|----------|----------|-------|-------|--|
|   |       | SSID   | LINK_65A | Security |       |       |  |
|   |       |        |          |          |       |       |  |
|   |       |        |          |          |       |       |  |
|   | ENTER | Enter  |          | ancel    | INPUT | Input |  |
|   | ENTER | Lintoi |          |          |       |       |  |

注意:在安全列表中,WEP 和 WPA 表示网络是加密的,那么必须取得进入网络的密匙。 NONE 表示这个是个公开的网络,如果网络没有加密,选择打开系统,否则选择 Shared Key 并输入密码。

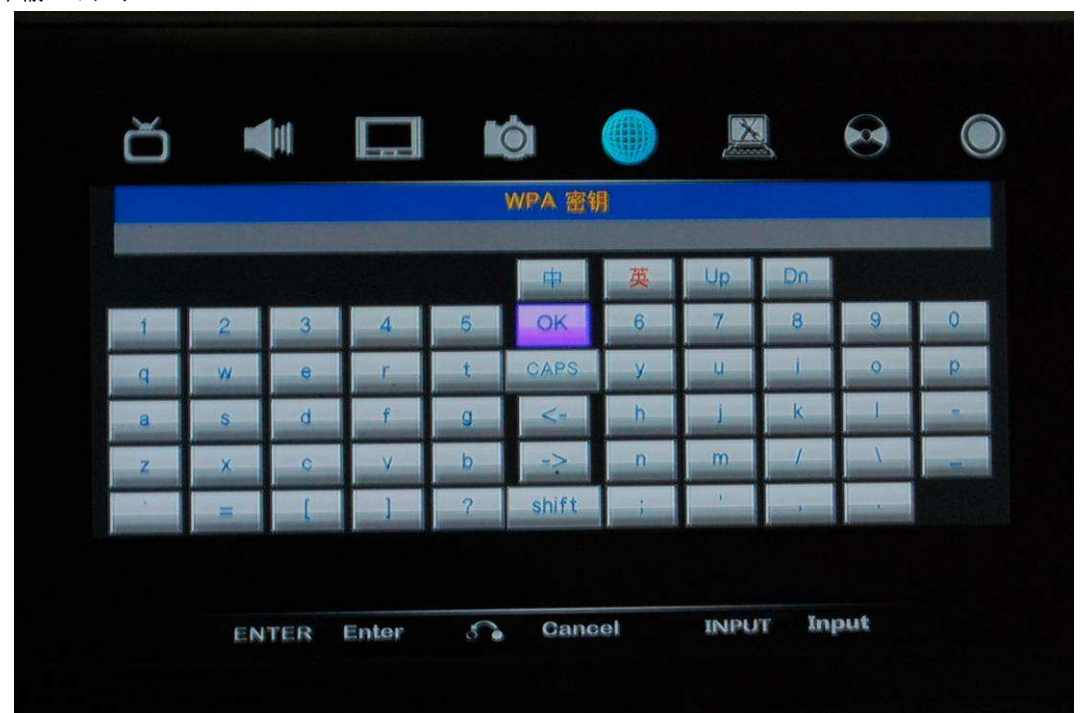

~~~~~

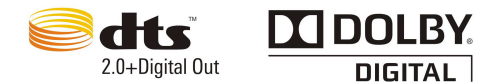

4、系统若选择 SSID,则能自动得到一个 IP 地址,这个测试完成需要少许时间,请耐心等待。如果测试通过,网络的信息会自动显示。

| Ŏ | •   |              | 连接          | X      |  |
|---|-----|--------------|-------------|--------|--|
|   |     | 。<br>》<br>测试 | •<br>•<br>• |        |  |
|   |     |              |             |        |  |
|   | ENT | ER Enter     | •••         | Cancel |  |
|   |     |              |             |        |  |

#### 5、对等(Ad Hoc)

对等(Ad Hoc)模式:用于直接连接无线客户,同时并不需要无线路由器或者接入点。

| ď |   |            | Ó    |            | X      | $\bigcirc$ |  |
|---|---|------------|------|------------|--------|------------|--|
|   |   |            | 获取连持 | <b>接模式</b> |        |            |  |
|   | 连 | 接模式        |      |            |        |            |  |
|   | 基 | 础架构 (AP)   | )    |            |        |            |  |
|   | 灭 | 等 (Ad Hoc) |      |            |        |            |  |
|   | W | PS(AP)     |      |            |        |            |  |
|   |   |            |      |            |        |            |  |
|   |   |            |      |            |        |            |  |
|   |   |            |      |            |        |            |  |
|   |   |            |      |            |        |            |  |
|   |   |            |      |            |        |            |  |
|   |   | ENTER E    | nter | 6          | Cancel |            |  |

注:播放器和 PC 都必须用 Ad Hoc 模式,在同一个 IP 的网段内,共享一个相同的 SSID。

~~~~

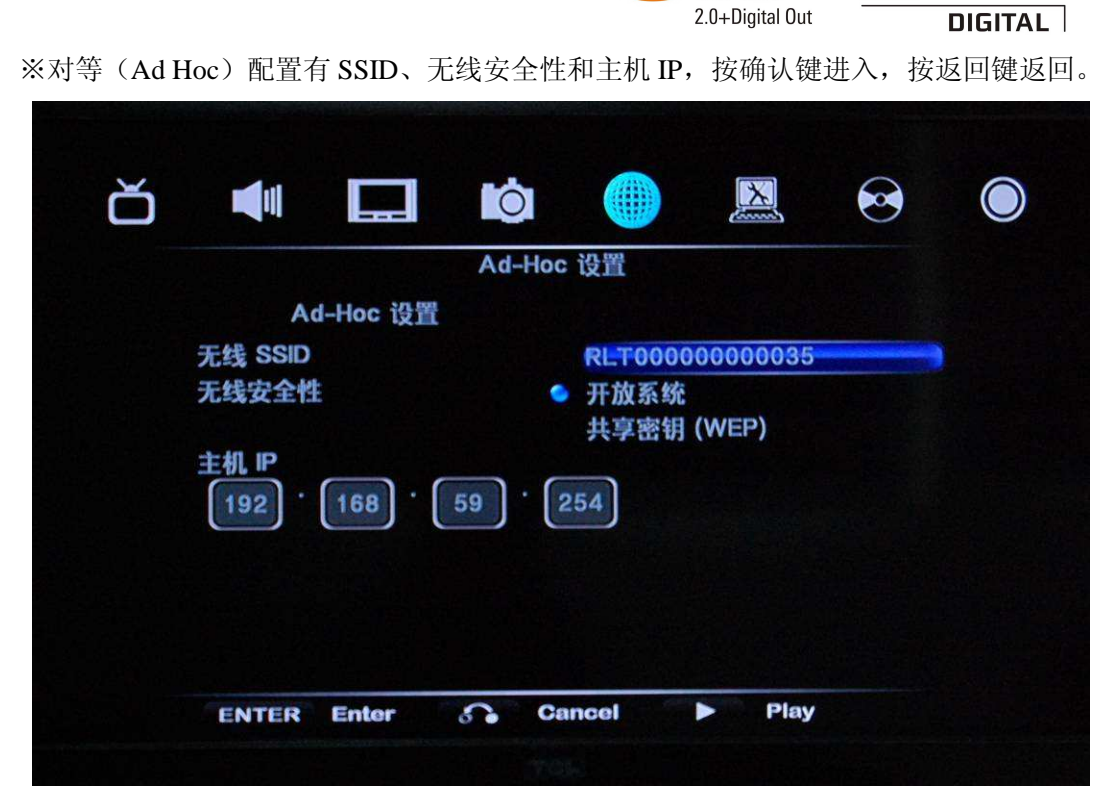

※通过遥控器上的方向键和数字键输入主机 IP 地址,再按遥控器上的播放键进连接。

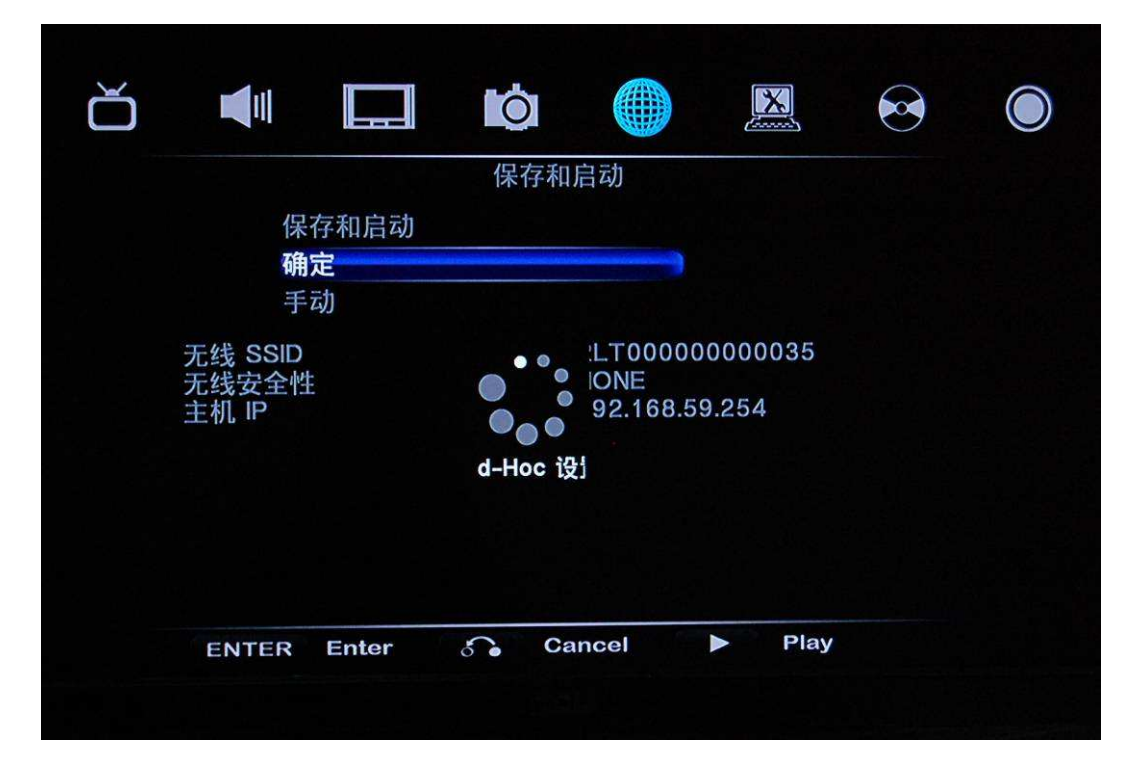

000

Annon

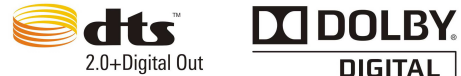

※如果测试通过,网络信息会自动显示。.

|                                        | 汃                                 | 试良好并显示网                                | 网络信息                                                                                       |                |  |
|----------------------------------------|-----------------------------------|----------------------------------------|--------------------------------------------------------------------------------------------|----------------|--|
| 配置文<br>连接模<br>无线安<br>形地址<br>子网摊<br>默认网 | 件名称<br>式<br>SSID<br>全性<br>码<br>I关 | Co<br>对结<br>RL<br>NO<br>19<br>25<br>19 | nnection1<br>等 (Ad Hoc)<br>T000000000<br>NE<br>2.168.59.254<br>5.255.255.0<br>2.168.59.254 | 0035<br>4<br>4 |  |
|                                        |                                   |                                        |                                                                                            |                |  |

第六节:系统设置

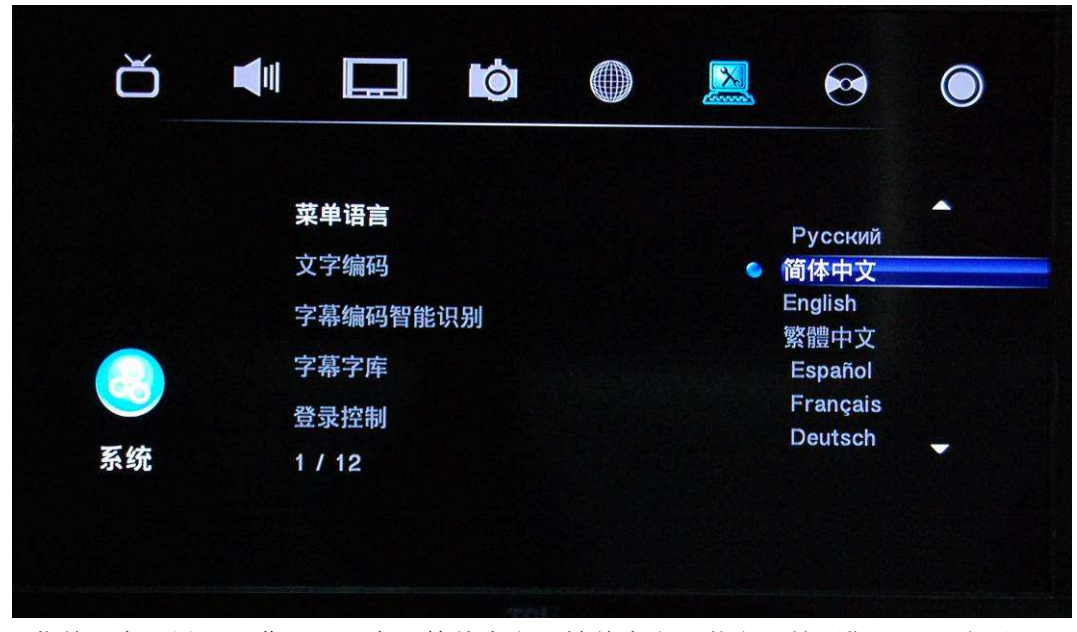

 1、菜单语言:设置屏幕显示语言:简体中文、繁体中文、英文、俄罗斯语、西班牙语、荷 兰、意大利、法语、德语,请在开始使用时选择设置好。在系统初始化后也会提示进行设置。
 2、文字编码:设置文本编码语言:简体中文、繁体中文、土耳其、希腊、希伯来语、SE European、Central European、Cyrillic、UTF8、Western。等不同的语言。请选择对应的 文字编码,是否可能导致字符显示乱码。

3、文字编码智能识别:选择文字编码语言,用于电影外挂字幕、MP3 TAG 信息的编码转换。

20000

- 4、字幕字库:可以为播放器选择不同的字库,用于电影外挂字幕的播放。
- 5、登录控制:选择开/关。
- 6、系统信息:显示安装系统的息。
- 7、系统升级: 按确认键升级。
- 8、时间:配合数字键设置年、月、日、时、分、秒。

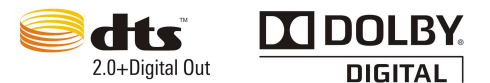

9、电影分级:设置密码限制进入分级电影频道,初始密码 0000。可通过设置启动家长防护, DVD 分级:关、1、2G、3PG、4PG.13、5、6R、7NC.17、8 八个等级。 10、硬盘格式化:格式化硬盘的时间取决于硬盘的容量大小,容量越大时间会越久,请耐心

10、硬盈格式化:格式化硬盈的的间取决于硬盈的吞重入小,吞重越入的间层越久,肩前在等待,切记不要在格式化硬盘途中关电源,否则硬盘无法格式化成功!

11、遥控器关机功能:选择允许/不允许

12、恢复默认值:恢复为出厂默认设置。恢复会丢失所有个性化设置,恢复之后需要 第七节:BD/DVD 设置

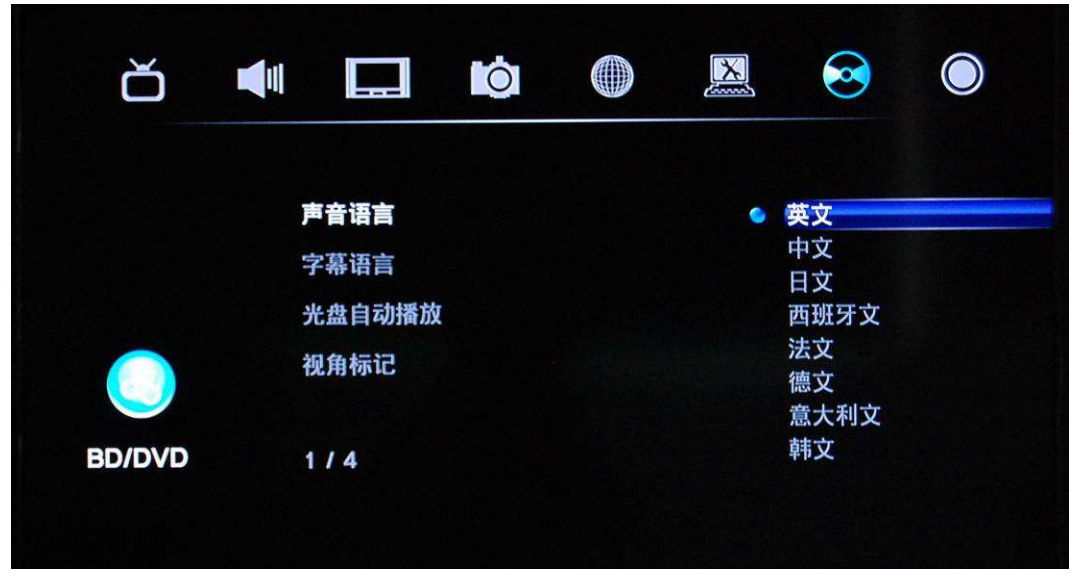

1、声音语言:英文、中文、日文、西班牙文、法文、德文、意大利文、韩文共8国语言。

2、字幕语言:关闭、英文、中文、日文、西班牙文、法文、德文、意大利文7国语言选择。

- 3、光盘自动播放:开/关
- 4、视角标记:开/关

| 第八节 | : | 其 | 它 | 设 | 貰 |
|-----|---|---|---|---|---|
|     |   |   |   |   |   |

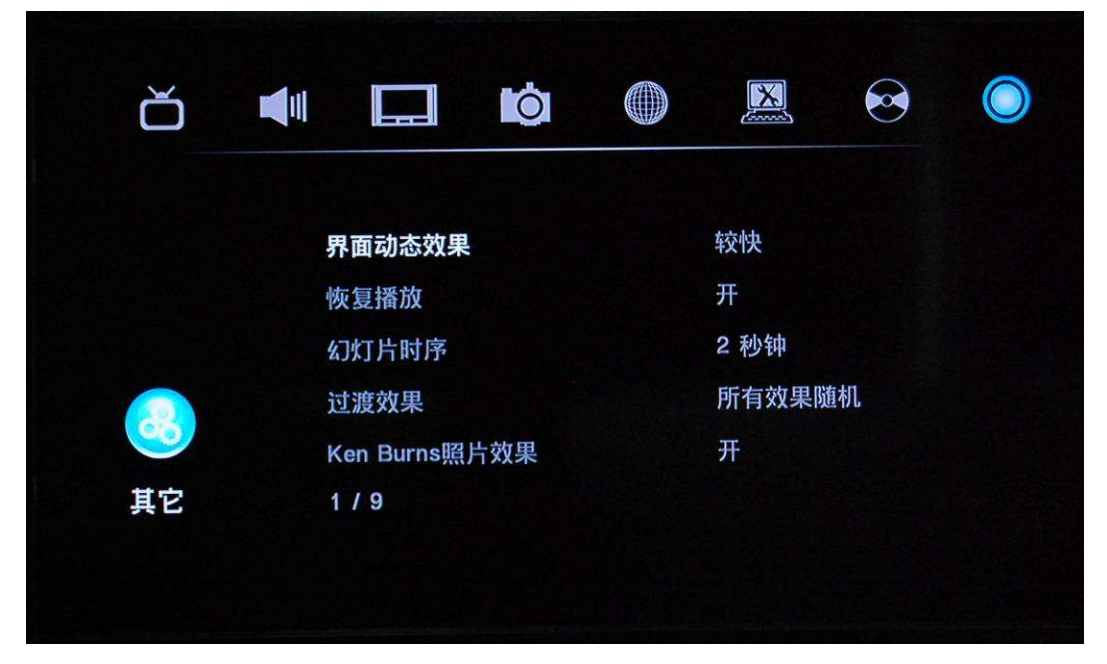

1、界面动态效果:开(界面切换时淡入淡出过渡效果),关(没有过渡效果)

2、恢复播放:当电影未播放完而中止播放时,产品会记录中止的位置,下一次播放时可以

NOADA

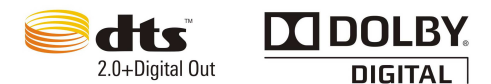

CANON-

选择恢复播放继续从上次中断的地方开始播放。

3、幻灯片时序:设置幻灯片的播放间隔时间。有2/5/10/30秒钟,1分钟、2分钟选择。

4、过渡效果:选择图片变换效果,叠像渐变模式、从左到右-从右到左模式、从上至下-从 下至上模式、瀑布模式、蛇运动模式、水溶解模式、左下条纹模式、所有效果随机,可供选 择。

5、Ken Burns 照片效果:关/开(播放照片启用 Ken Burns 效果)

6、TS 无缝播放: 开(同一目录下命名统一为 xx\_yy\_zz01. ts, xx\_yy\_zz02. ts, xx\_yy\_zz03. ts 的一组文件, 会自动无缝播放, 关(普通文件播放模式, 一个接一个播放), 注无缝播放只 能于 TS/PS 流文件, 对 AVI、MKV 文件无效。

7、背景音乐:在同一文件夹中放入音乐和图片,播放图片的同时会有背景音乐,选择关闭 此功能。

8、屏幕保护:设置开/关。

9、影片预览:设置开/关。

# 第三章:浏览和播放多媒体文件

### 一、浏览选择设备

1、选择的输出口连接好后开机,电视上会显示开机界面(注:AV 输入模式没有开机界面,请耐 心等待,三十秒钟左右之后会自动进入主界面)

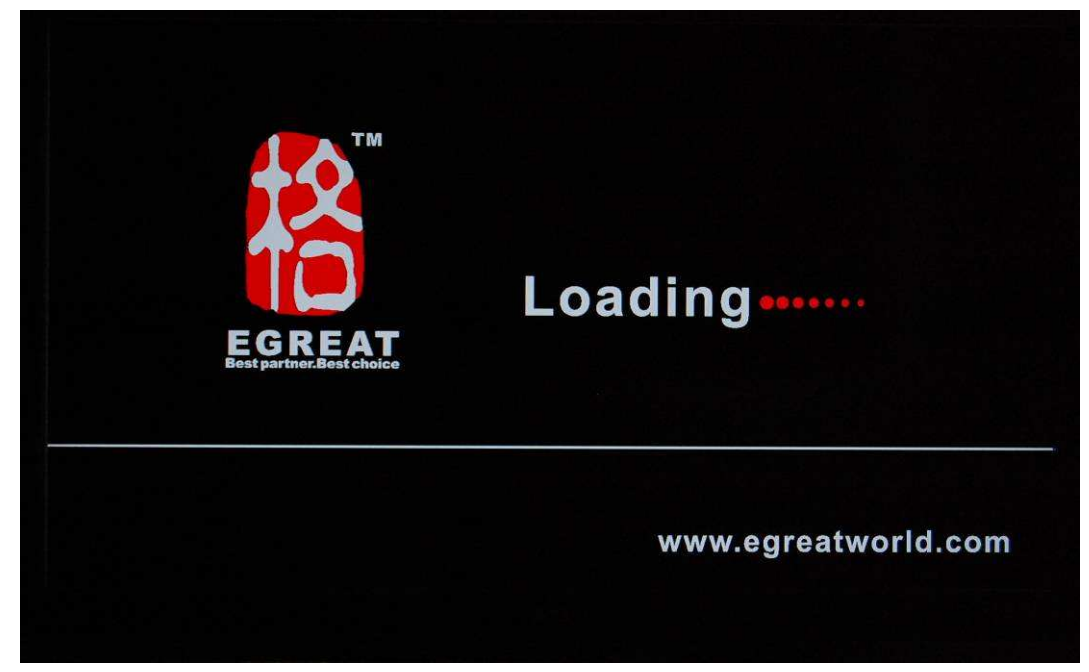

2、三十秒钟左右之后,系统将进入主菜单。

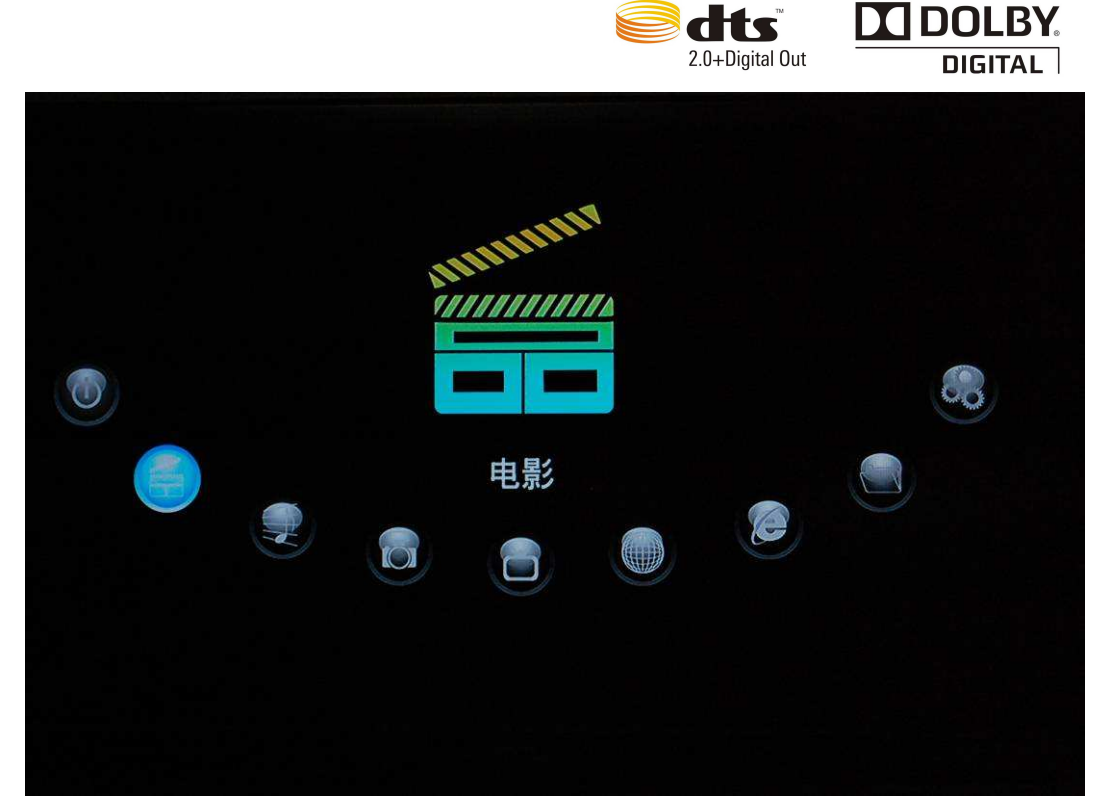

3、在主界面下,可浏览和播放外接 USB 设备、硬盘、网络 SMB、网络 UPNP, DVD 光驱 存储设备上的音乐、图像、电影。通过方向键'向上'和'向下'选取需浏览的设备,按'确 认'选择,即可浏览设备内容,也可选择播放。

### 二、关机

可安全关闭机器。

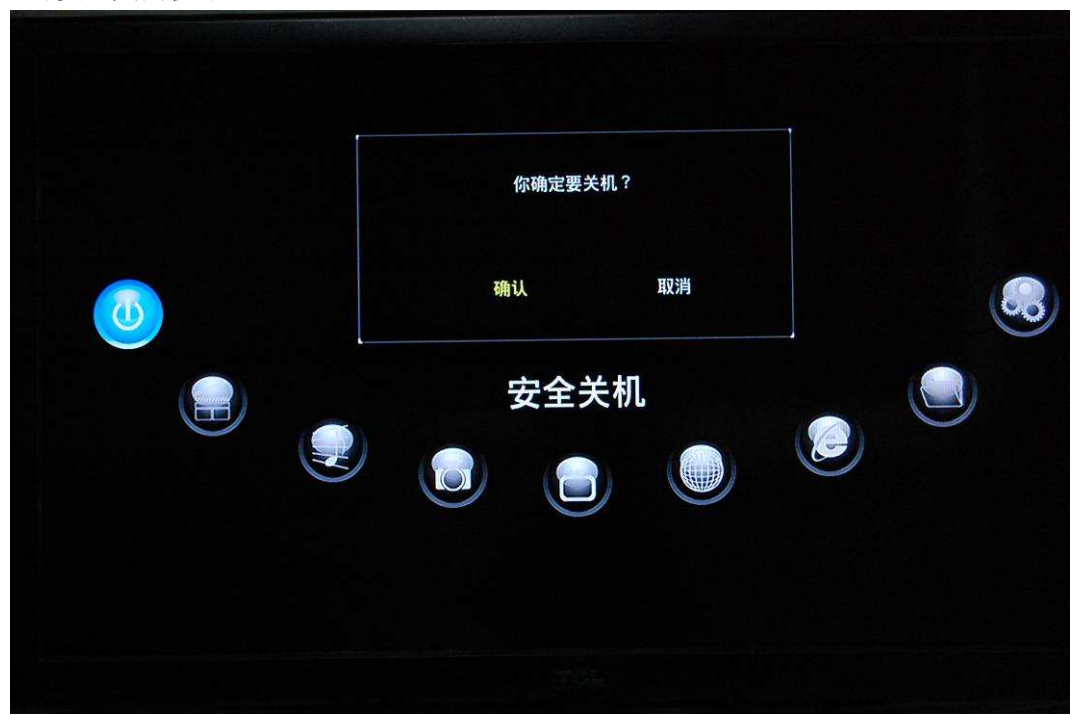

# 三、浏览电影

1、通过遥控器上的方向键选择不同的媒体设备,如硬盘、USB、光盘、网络等,进入文件浏览界面播放电影。

20000

~~~

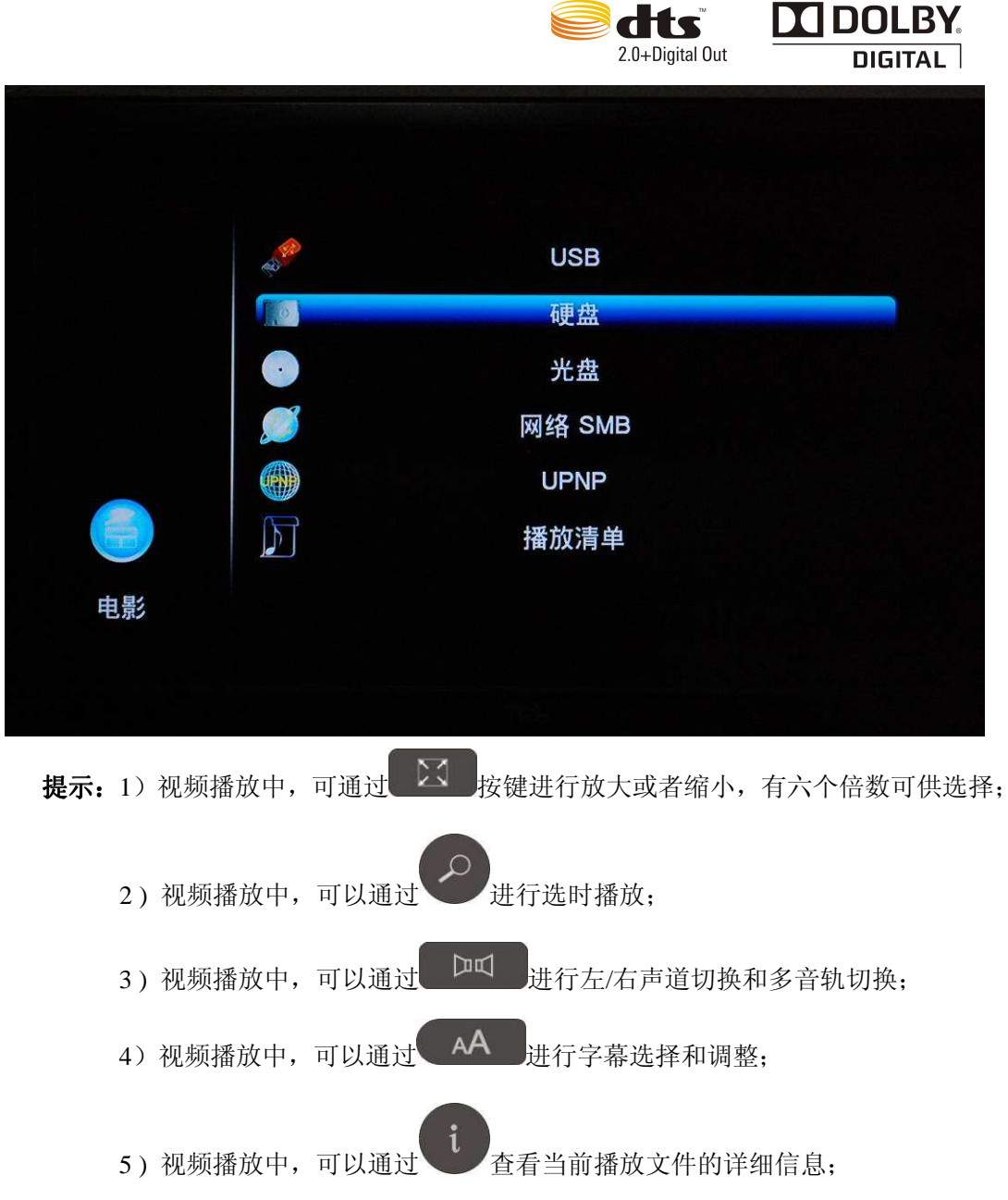

# 四、浏览音乐

1、通过遥控器上的方向键选择不同的媒体设备,如硬盘、USB、光盘、网络等,进入文件浏 览界面播放音乐

2、通过遥控器上的方向键选择你想浏览的声音文件,在屏幕的底端有个缩略条显示歌曲信息,按确认键开始播放。

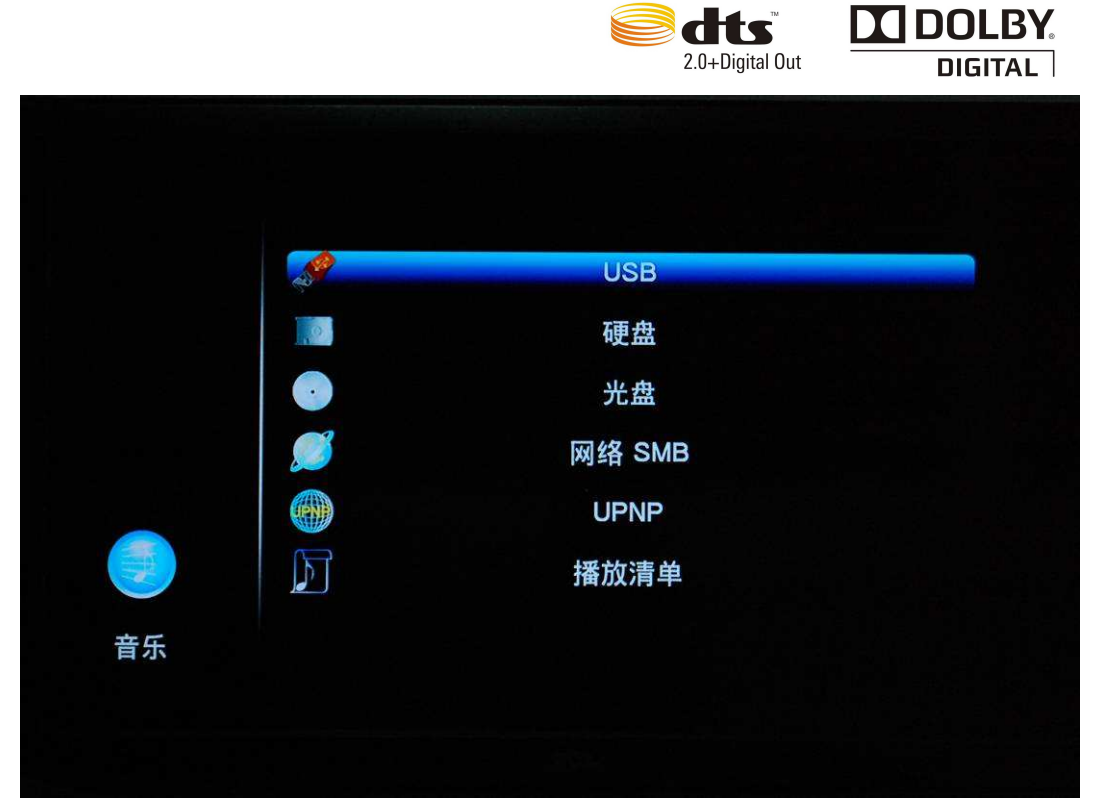

**提示:** 音乐开始播放之后,用户可以继续操作界面,这样需要的时候,可以去浏览和播放图片,实现音乐和图片同时播放。

# 五、浏览图片

1、通过遥控器上的方向键选择不同的媒体设备,如硬盘、USB、光盘、网络等,进入文件浏览界面播放图片

- 2、通过遥控器上的方向键选择你想浏览的图片文件, 按确认键全屏显示。
- 3、通过按遥控器上的黄色键可以快速浏览该目录下的所有图片,按确认键全屏显示。

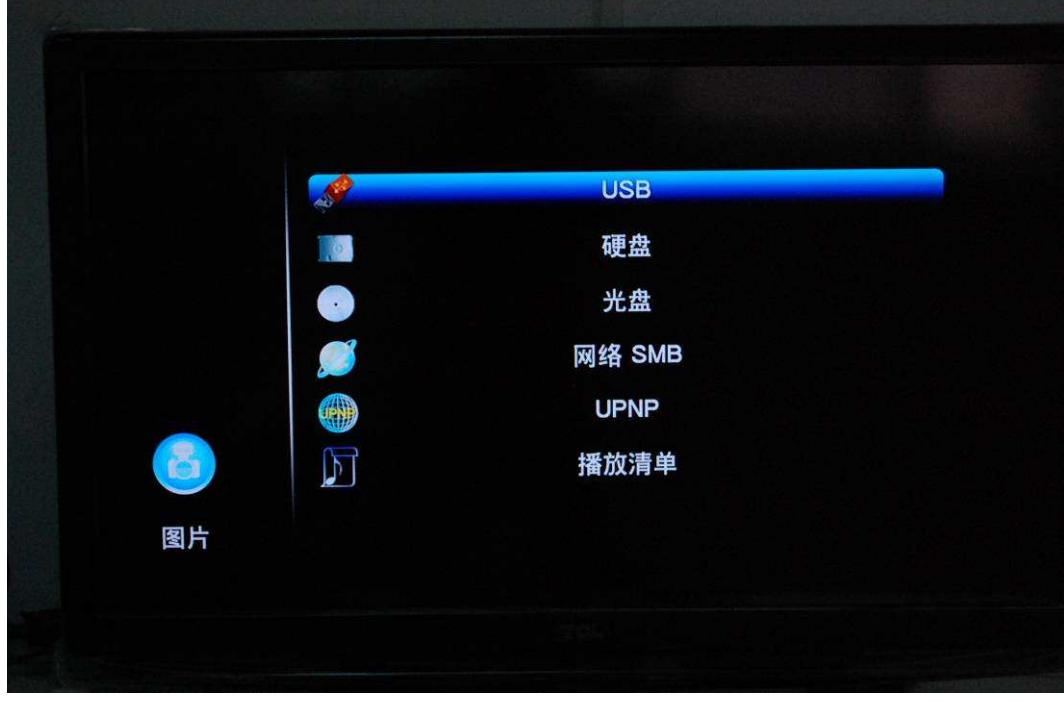

20000

提示: 1) 当图像处于全屏模式, 会采取幻灯片自动播放

soon a

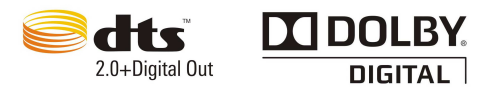

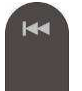

- 2)图片幻灯播放中,可以通过 来手动切换到前一张、后一张图片;
- 3) 通过方向左右键进行图像的旋转;

4) 通过 键放大或者缩小图像,放大之后,按遥控器上的方向键进行不同部位的移动;

5) 若在设置内设置好幻灯片时序的播放间隔时间、过渡效果和背景音乐,并将 图片和音乐放在同一目录或同一文件夹下,实现音乐和图片同时播放

### 六、电视浏览

选择数字电视、AV 输入、预约录制、录制回放。

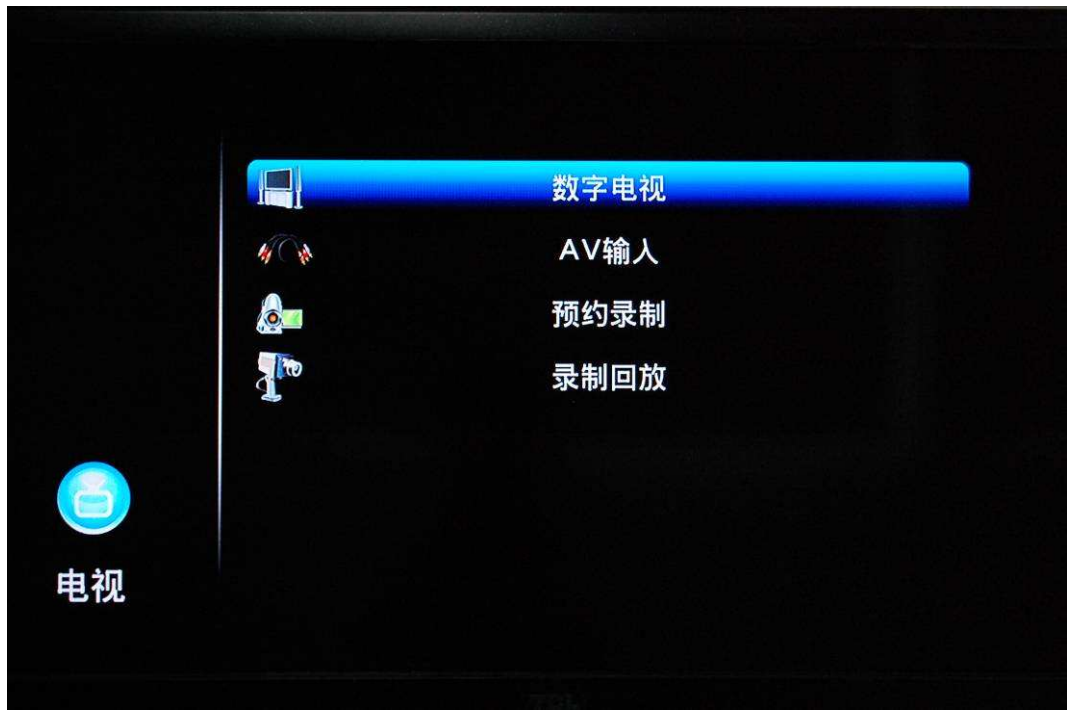

000

**七、互联网** 选择在线视频、在线音乐、图片等。

|   | 2.0+Digital Out   | DIGITAL |
|---|-------------------|---------|
|   |                   |         |
|   | Internet Channels |         |
| 0 | Search Video      |         |
|   | Weather           |         |
|   | Picasa            |         |
|   | RSS News          |         |
|   |                   |         |
|   |                   |         |

🕑 dts 🛛 🖸 DOLBY.

# 八、浏览器

1、使用浏览网络功能,请先确定网络的正常连接,选择在线浏览互联网信息。

| hao123 | 我的上网主页 - 浏                                                                                                    | 览器                                                                                                    |                                                                                                    |                                                                                                    |                                                                                                    |                                                                                                    |                                                                                                    | 8  |
|--------|----------------------------------------------------------------------------------------------------|----------------------------------------------------------------------------------------------------|----------------------------------------------------------------------------------------------------|----------------------------------------------------------------------------------------------------|----------------------------------------------------------------------------------------------------|----------------------------------------------------------------------------------------------------|----------------------------------------------------------------------------------------------------|----|
| 🐝 菜单   | 🛹 后退                                                                                                    | 前进 🔿                                                                                                    | http://www.hao123.                                                                                                    | com                                                                                                    | Tf 🛐                                                                                                    | 开 📄 🖟                                                                                                    | 新 (5)                                                                                                  | 停止 |
|        | ₩ ₩ 2<br>www.hao123<br>Baiðen                                                                                            | om<br>MP3 根類                                                                                                    | 秋母<br>終語<br>(1935)<br>(昭) 片 (約) 昭 (知) 道 新(                                                                                                    | 2<br>2<br>3 地衝 更多。<br>百度一下                                                                                                  | r Ehaol                                                                                                    | 23说为主页 主页修复 私                                                                                                    | は的hao123 反映<br>joyo参支点<br>amazonen<br>防止海湖、約支奈<br>排出有礼                                                 |    |
|        | 生活服务<br>务物 彩膜 查询<br>股膜 基金 银行<br>房产 菜语 汽车<br>健康 宠物 女性<br>儿童 电线 移动<br>大学 招勝 职业<br>娱乐休闲<br>箭乐 视频 游戏<br>新闻 小说 军事<br>动漫 屋连 体育 | 天气            旅游            地園            日前尚            手机            遊好            地園            月間片         第1           間片         第1           NEA | <ul> <li>百度 新派</li> <li>风嵐岡 央視岡</li> <li>人人岡 开心网</li> <li>东方射常 中华交才岡</li> <li>百度有朝 紅集岡</li> <li>工商規行 当当岡</li> <li>东岡上市城 乐海岡上北城</li> <li>小市城市 泰原田</li> <li>現 山橋 芝太郎市岡 泰原田</li> <li>現 五郎、小政</li> <li>17173 小政</li> <li>司 西京新岡 教師</li> <li>現 中本院営業</li> <li>西 建筑世界</li> <li>西 建筑世界</li> </ul> | 勝 讯<br>新华网<br>湖南卫俄<br>中彩网<br>360安全卫士<br>中关村在线<br>一百合支友网<br>國 新东方 付乐灵朝<br>观周达网 新和书苑<br>& 天龙八郎 7k7x3<br>新闻新华网 联合<br>新酒業等 网络军事 | 接 弧     人民内     汽车之家     寮尔号     湾主内     安居衛所产网     卓超向上動物     虹船高音 新派     電域     延路高音 新派     統立文局     校面軍業     衣田軍編 | <ul> <li>岡 島</li> <li>中国移动</li> <li>代 酷 岡</li> <li>智联招聘</li> <li>乐武府产</li> <li>島 车 岡</li> <li>大武水市</li> <li>(福山南祖<br/>故事 宮橋小坂町</li> <li>(福山南祖<br/>故事 宮橋小坂町</li> <li>(福山南田<br/>京都)</li> <li>(福山南田<br/>京都)</li> <li>(日本)</li> <li>(173</li> </ul> | 谷 軟<br>中国政府网<br>太平洋电脑网<br>規程旅行网<br>NBA中文网<br>去朝儿网<br>世紀住地交及<br>(天和物局<br>更多。<br>司 更多。<br>司 更多。<br>司 更多。 |    |
|        | 1 亞走 明星 村区                                                                                                    | 書)                                                                                                    | 版 00163番9                                                                                                    | ··阿 一听音乐 多<br>网络流言:9                                                                                                    | 新音乐 百選M                                                                                                    | P3                                                                                                    | 更多 »                                                                                                   |    |

# 九、局域网络浏览

2020

1、使用浏览网络功能,请先确定网络的正常连接。

2、如果选择在浏览器菜单中选择网络,则有两种方法来定位多媒体文件,一种方法是直接通过工作组,另一种方法是通过'My\_Shortcuts'进行访问

unanna unanna

|    |                | 2.0+Digital Out | DIGITAL |
|----|----------------|-----------------|---------|
|    |                |                 |         |
|    | /My_Shortcuts/ |                 |         |
|    | /My_Neighbors/ |                 |         |
|    |                |                 |         |
|    |                |                 |         |
|    |                |                 |         |
|    |                |                 |         |
| 电影 |                |                 |         |
|    | 2/4 网络 SMB     |                 |         |
|    | 文件大小:          |                 |         |

3、通过工作组浏览,选择计算机属于哪一个工作组,并在里面找到计算机的名字,按确认 键进行确认想要浏览的共享多媒体文件。

#### 注意:

※ 当 通 过 以 太 网 或 者 WLAN 浏 览 高 清 的 视 频 文 件 (分 辨 率 达 到 720P/1080i/1080P),视频必须被缓冲,但通常会受到网络速度和信号强度的限制。

※由于不同的网络环境,有时看不到工作组列表或者无法进入,那么可通过 'My\_Shortcuts'.方式浏览共享文件。

※网络共享播放,视频以 720P 为宜,部分 1080P 的电影通过网络播放,存在播放不流畅的问题。

4、通过'My\_Shortcuts',进入'My\_Shortcuts',需设置'Specific File Server IP'

※按遥控器上的蓝色键,会出现工具菜单,按工具菜单进行增加、修改、删除,最后通过返 回按钮返回。

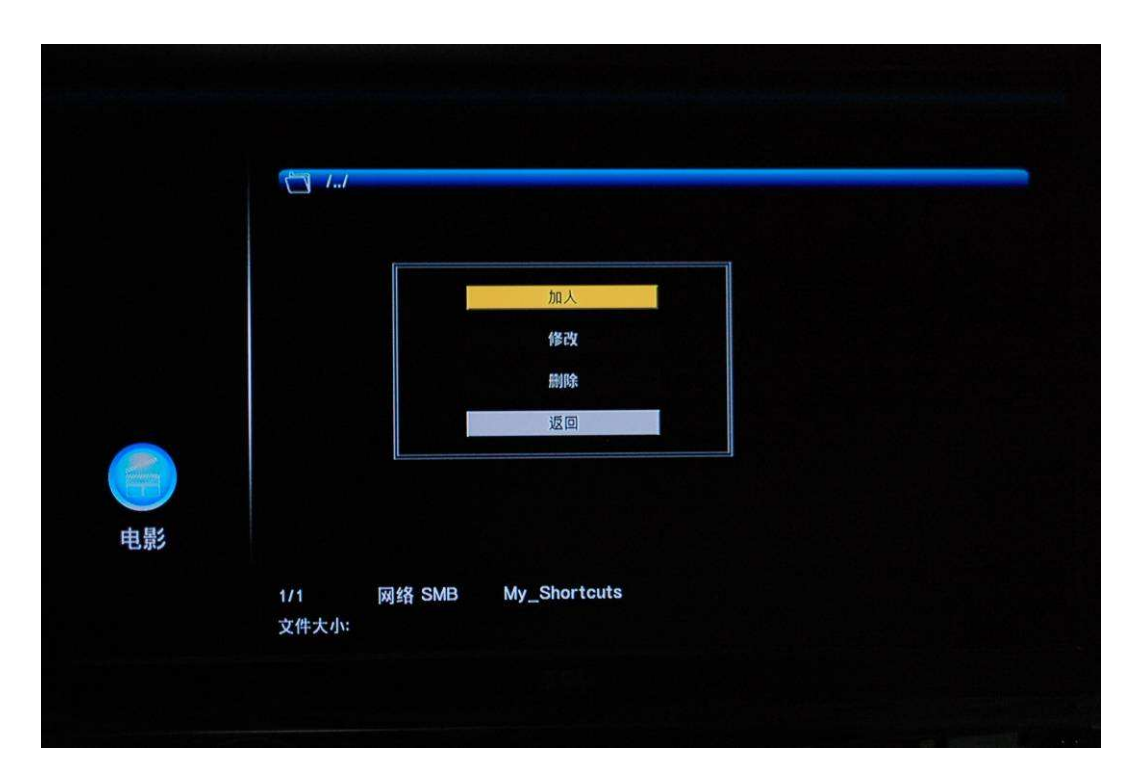

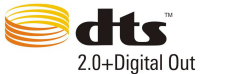

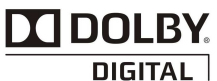

|    | 网络用户 ID                         |  |
|----|---------------------------------|--|
|    | 网络密码                            |  |
|    | 指定的文件服务器 IP<br>0 ・ 0 ・ 0 ・ 0    |  |
| 电影 | 确定 取消 详细                        |  |
|    | 1/1 网络SMB My_Shortcuts<br>文件大小: |  |

※进入'My\_Shortcuts'设置界面,需输入网络用户 ID,密码、IP 地址

※选择网络用户 ID,则会出现用户 ID 输入操作界面,通过上下左右**按键,选择字母和数字,通过 CAPS 来转换大写和小写字母。按下**<- 删除字母.按下->插入字母,通过确认键进行 输入,最后选择 OK 和确认进行保存。

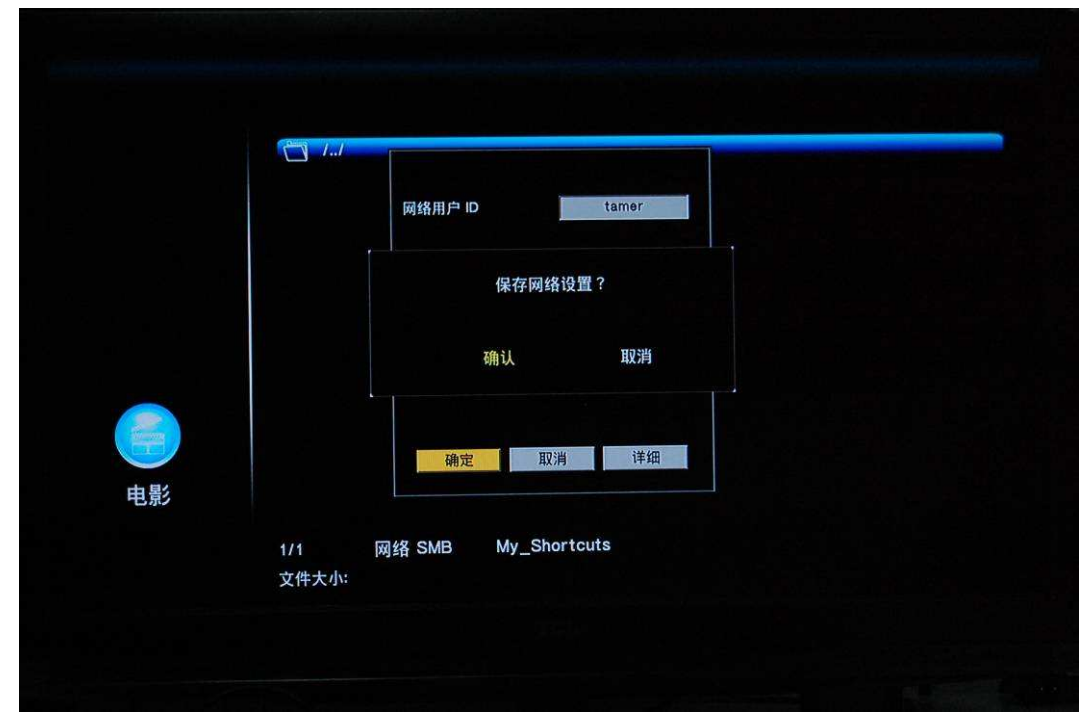

2000

※选择网络密码,则会出现密码输入操作界面。

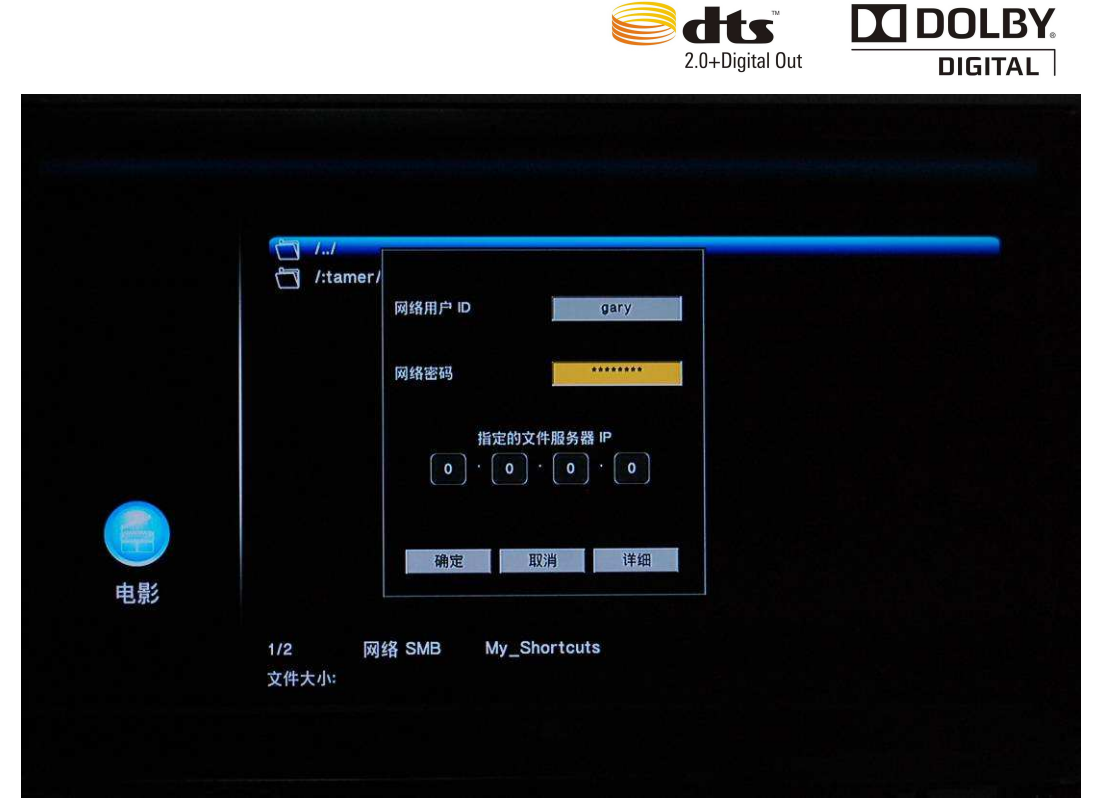

※通过上下左右键和数字键来输入 IP 地址。

| 🗂 /:ta | ner/<br>网络用户 ID gary                     |  |
|--------|------------------------------------------|--|
|        | 网络密码                                     |  |
|        | 指定的文件服务器 IP<br>192〕 ・ 168〕 ・  0   ・  100 |  |
|        | 确定取消详细                                   |  |
| 1/2    | 网络 SMB My_Shortcuts                      |  |

※可选择详细来快捷设置标号,域名,主机名,通过'My\_Shortcuts'来浏览网络中的文件。

SOADAN

|       |                      |              | 2.0+Digital Out | DOLBY. |
|-------|----------------------|--------------|-----------------|--------|
|       |                      |              |                 |        |
|       | (1./<br>(1) /:tamer/ |              |                 |        |
|       |                      |              |                 |        |
| ●     |                      |              |                 |        |
|       | 1/2 网络 SMB<br>文件大小:  | My_Shortcuts |                 |        |
|       |                      |              |                 |        |
| Sen M |                      |              |                 | U.D.   |

# 第四章: 文件编辑

1、通过遥控器上的上下键选择文件或文件夹,按遥控器上的蓝色键显示编辑选项。

|    | () //<br>() /:tamer/ |              |  |
|----|----------------------|--------------|--|
|    |                      | 加人           |  |
|    |                      | 修改           |  |
|    |                      | 删除           |  |
|    |                      | 返回           |  |
|    |                      |              |  |
| 电影 |                      |              |  |
|    | 1/2 网络 SMB           | My_Shortcuts |  |
|    | 文件大小:                |              |  |

2、返回,返回到主菜单

~~~~~~

 $\sim 0$ 

3、重命名,通过遥控器上的上下键选择重命名选项,确认,则命名界面会显示。

|    |   | M 1.1        | -   |      |            |     |    |     |   |   |
|----|---|--------------|-----|------|------------|-----|----|-----|---|---|
|    |   |              |     |      |            |     |    |     |   |   |
|    |   |              |     |      | - th       | 英   | Up | Dn  |   |   |
| 1  | 2 | 3            | 4   | 5    | OK         | 6   | 7  | 8   | 9 | 0 |
| q  | w | e            | r   | t    | CAPS       | У   | u  | - 1 | 0 | р |
| a  | S | d            | f   | g    | <"         | h   | J  | ĸ   | 1 | - |
| z  | x | C            | V   | b    | ->         | n   | m  | 1   | N | - |
|    | = | [            | ]   | ?    | shift      | - 1 | 2  |     |   |   |
| 电家 |   | 1/2<br>文件大小: | 网络S | MB N | My_Shortcu | ts  | 1  |     |   |   |

**dts** DOLBY.

4、通过上下左右按键,选择字母和数字,通过 CAPS 来转换大写和小写字母。按下<- 删除字母.按下->插入字母,通过确认键输入,最后选择 OK 和按下确认键进行修改确认。 5、当新名字输完之后,选择 OK 键,并用确认键进行信息改变确认,在此过程中,如果想要取消命名,通过返回键返回。

6、删除,删除文件,通过遥控器上的上下键选择删除选项,按确认键对将删除的文件确认, 要取消删除,则选择返回按钮。

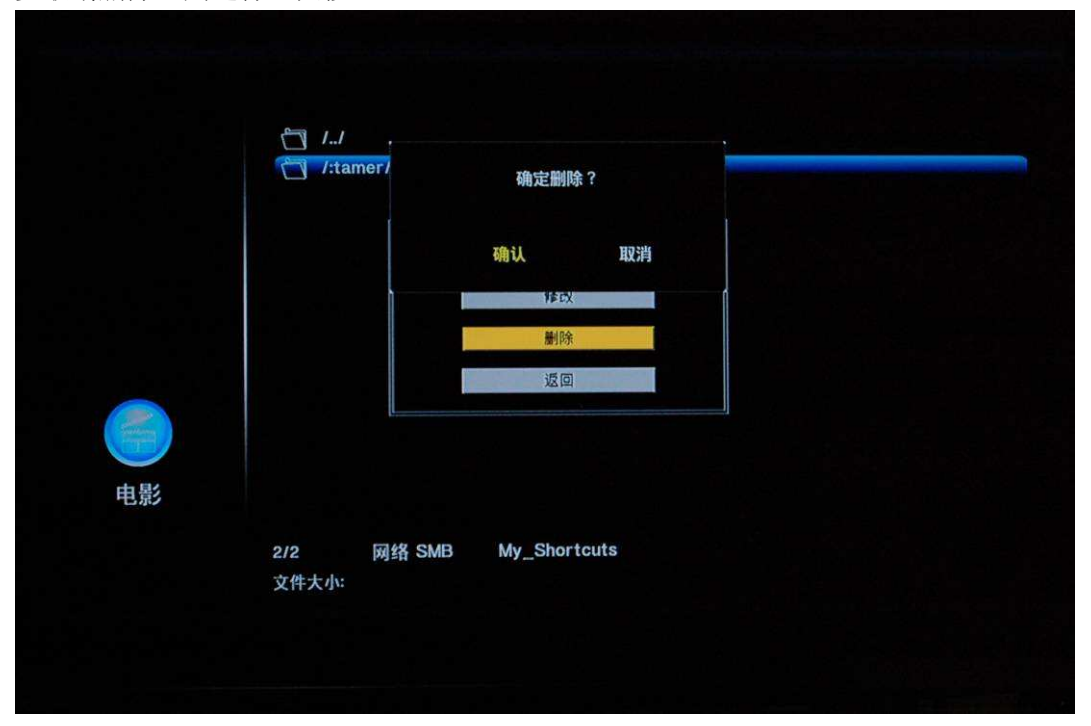

~~~~~

~~~

SACO

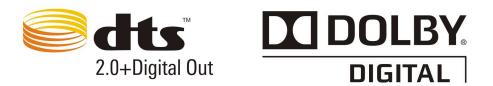

# 第五章: 文件管理

在媒体播放器主界面上选择文件管理按钮,在该界面下可以对 USB、硬盘、光盘和网络中的文件进行复制、移动、删除操作。

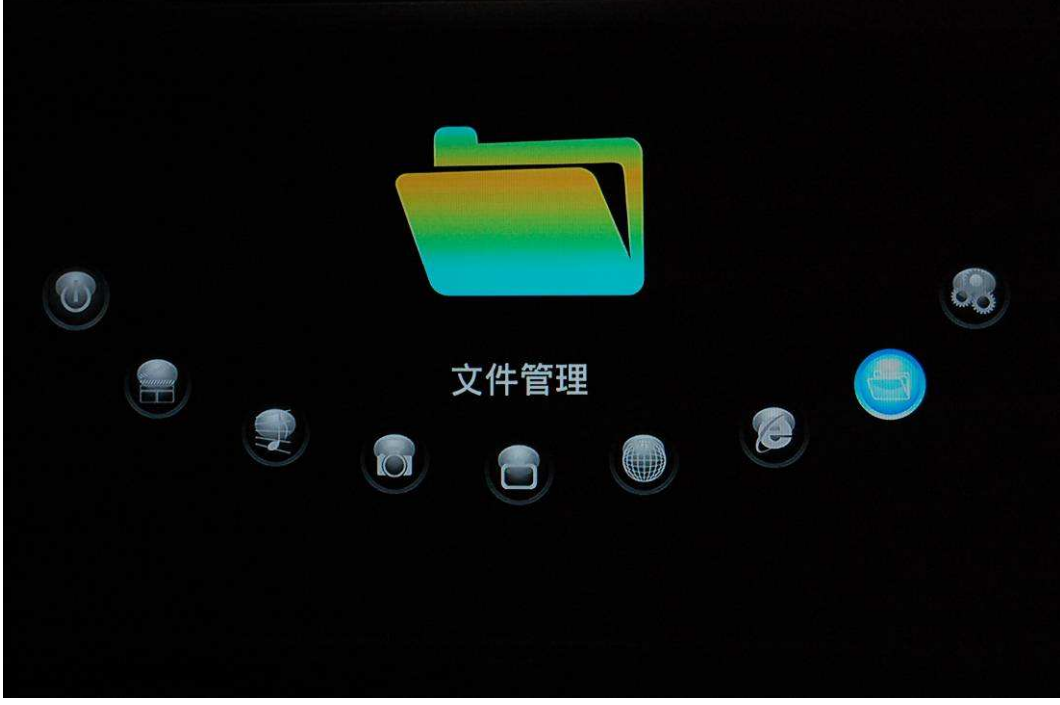

一、选择源设备和目标设备1、在主页面选择"文件复制"进入文件拷贝界面

|        | 拷贝来源          |      |                | 拷贝目标 |  |
|--------|---------------|------|----------------|------|--|
| •      | USB           |      | • <del>{</del> | USB  |  |
|        | 硬盘            |      |                | 硬盘   |  |
|        | 光盘            |      | Ţ.             | 网络   |  |
| ₽      | 网络            |      |                | 垃圾桶  |  |
|        |               | . 14 |                |      |  |
| 🥌 选择文件 | <b>U</b> 取消选择 | ₩.   | ~ ~ - 3        |      |  |
|        |               |      |                |      |  |

2、通过遥控器上的上下键选择你想拷贝源文件的设备,按右键进入目标列;再按遥控器上的上下键选择目标设备,按右键进入下一步。

~~~~~

18/

~~~~~

| 拷贝来源                   | 拷贝目标              |
|------------------------|-------------------|
| /tmp/ramfs/volumes/D:/ | /tmp/ramfs/volume |
| <b>N</b>               | D:                |
| V JPG                  |                   |
| MP31                   |                   |
| ThunderDB              |                   |
| ThunderDownLoad        |                   |
|                        | )<br>#\\\         |

说明: 目标设备为垃圾桶时, 表示要删除接下来选择的文件; 二、选择拷贝文件或文件夹

1、在源列表中,通过上键和下键来选择,并按下红色键\_\_\_\_\_\_来选择源文件,当选

择以后,文件夹或文件的右端会显示<sup>II</sup>。如果取消所选择的文件,则停留在选中的文件按 III,再通过右键选择下一步。

| 拷贝来源                   | 拷贝目标                |
|------------------------|---------------------|
| /tmp/ramfs/volumes/D:/ | /tmp/ramfs/volumes/ |
| <b>T</b> -             |                     |
| 19700101               | ▶ 圓 新建文件夹           |
| ✓ JPG                  | 19700101            |
| MP31                   | JPG                 |
| ThunderDB              | MP31                |
|                        | ● 送人下一步             |

2、在目标列中,通过遥控器上的上下键和 OK 键选择目标文件夹,再按右键进入拷贝界面, (在弹出菜单中有复制、移动和取消选项)。

|                |                                      | 2.0+Digital Out   |                 |
|----------------|--------------------------------------|-------------------|-----------------|
| 文件复制           |                                      |                   |                 |
| 拷贝来源           |                                      | 拷贝目               | 标               |
| /tmp/ramfs/vol | lumes/D:/                            | /tmp/ramfs/volume | es/D:/19700101/ |
|                |                                      | <b>1</b>          |                 |
| 19700101       | 在已选择的文件<br><del>复制</del><br>移动<br>即当 | 上执行               |                 |
| MP31           | 45,173                               |                   |                 |
| ThunderDB      |                                      |                   |                 |
| 3、按下 进入拷贝状态,   | 能看到拷贝过程                              | !<br>•            |                 |
|                |                                      |                   |                 |
| deepin-Aquano  | x.jpg                                |                   |                 |
|                | 75% Proceedi<br>30/40                | ng                |                 |
|                |                                      |                   |                 |

4、当文件拷贝完成,选择"是"浏览文件,选择"否"则返回。

# 第六章: 数字电视收看和录制

20000

部分带数字高频头的机型才有此功能,具体请查阅相关产品的详细信息。

一、硬件连接

将外部天线和该机器的天线输入接口相连接。DVB-T、DMB-TH 信号接收,使用带信号放 大器的鱼骨天线,天线阻抗为 75 欧姆。

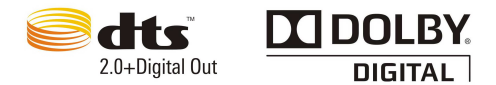

unannon unannon

## 二、电视频道搜索

进入设置页面,导航到电视设置栏目: 首先选择正确的电视接收地区···"中国",注意不同的地区覆盖的搜索频点和带宽不一致。

| ŏ  |        |                               | Ó  | X | $\overline{}$ | ٢ |
|----|--------|-------------------------------|----|---|---------------|---|
|    | 目<br>步 | <b>围视收视地区</b><br>预道扫描<br>预道设定 |    | • | 不 阿 澳 大       |   |
| 电视 | 1      | / 3                           |    |   |               |   |
|    |        |                               | 70 |   |               |   |

其次,选择频道扫描,选自动搜索,开始全频道搜索能够接收到的电视频道。

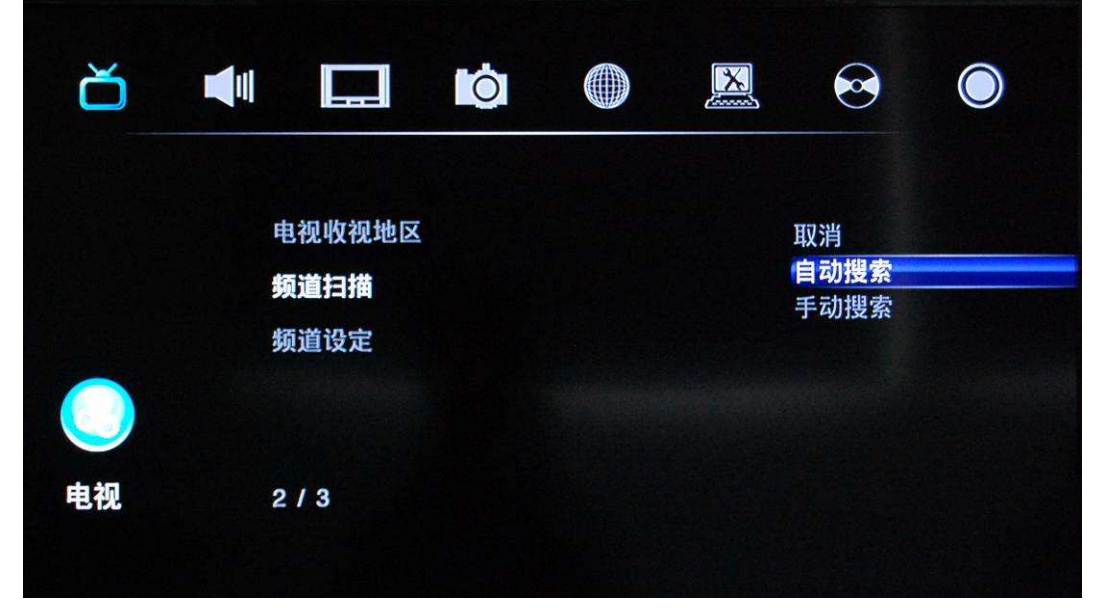

等待搜索完成,如下图。

| नमार्य |                    |                           |      |  |
|--------|--------------------|---------------------------|------|--|
| 自动控款   |                    | - CONTRACTOR - CONTRACTOR |      |  |
|        |                    |                           |      |  |
| 数字频率   | :电视 扫瞄中:<br>149 MH | 频道<br>Z                   | 数: 0 |  |
|        |                    | 取消                        |      |  |

三、电视直播

在主界面上选择下图入口,进入电视直播中,可以使用以下功能按键:

|           |          | 数字电视     |  |
|-----------|----------|----------|--|
|           | N CA     | AV输入     |  |
|           |          | 预约录制     |  |
|           | <b>M</b> | 录制回放     |  |
| 自视        |          |          |  |
| 1) 电视直播中, | 通过遥控器中的  | ・ 来切换频道。 |  |

2) 电视直播中,通过遥控器中的 来查看频道列表。

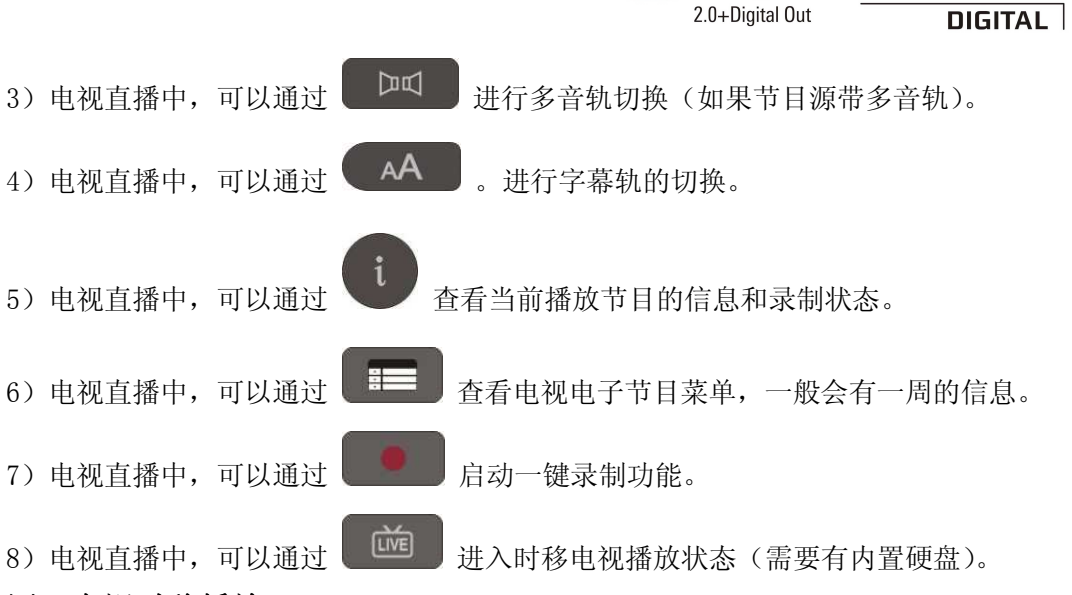

**XIDOLBY** 

### 四、电视时移播放

电视时移播放:是一种在能让用户控制电视暂停、快进、快退等播放状态的播放方式, 传统的电视直播方式,用户只能被动的接收和收看电视台的节目,不能像看电影一样用暂停、 快进、快退来控制电视播放,电视时移播放,使以上的操作变为可能。

时移电视播放的准备,您需要先安装内置硬盘,并用本机在设置里面对硬盘进行格式化处理。

#### 1. 如何进入时移播放状态:

第一种方式,在设置里面,将"时间平移自动打开"设置为开,这样任何时候,进入数 字电视播放,都是默认进入时移播放状态。

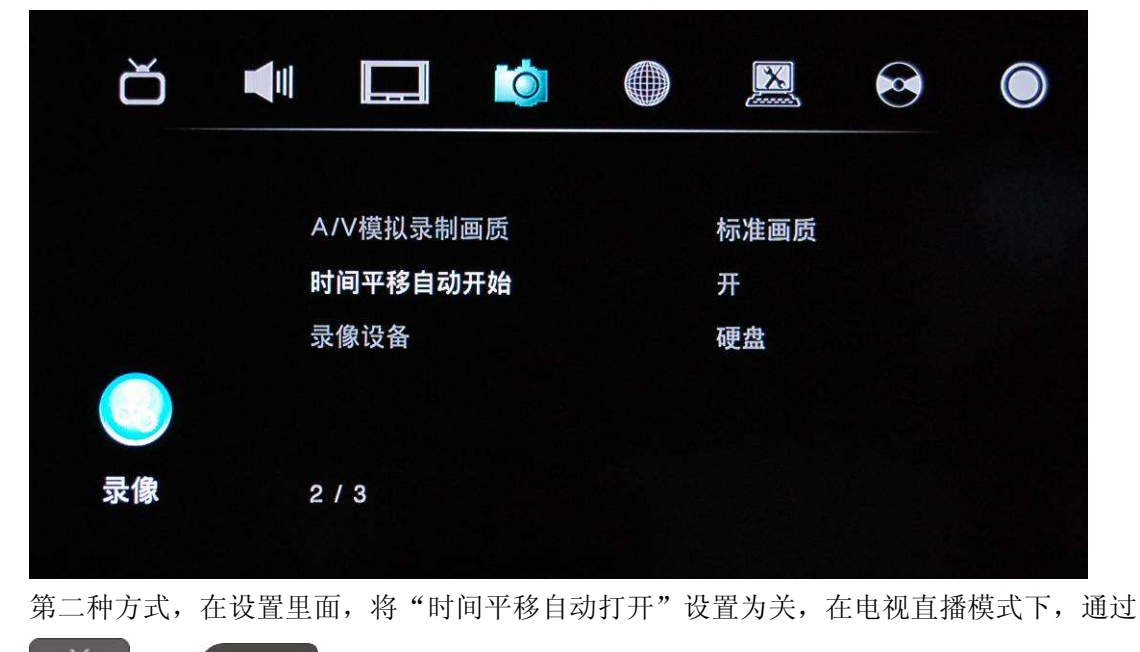

进入时移播放状态。

或者

►II

LIVE

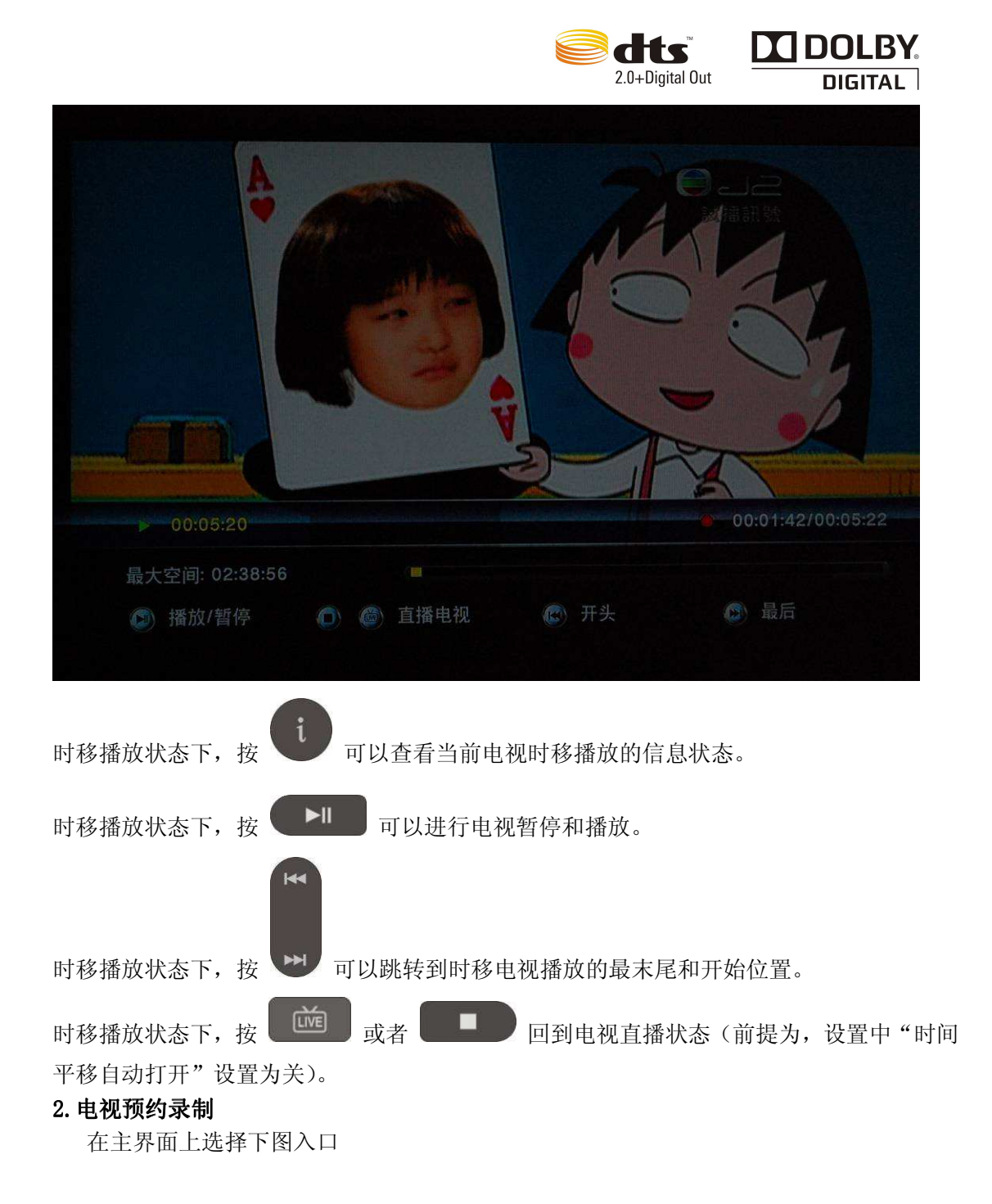

NOT~

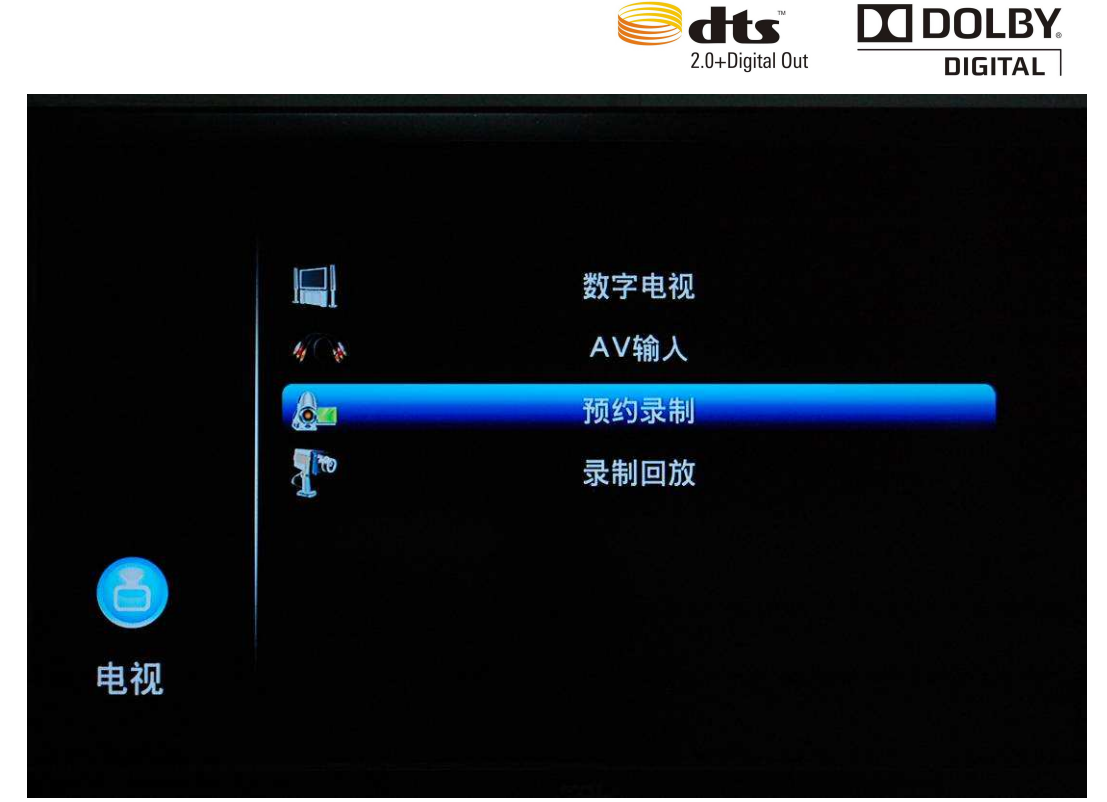

进入预约录制任务的添加和管理界面。

|           | 1970/1/1 星期四( |
|-----------|---------------|
|           |               |
|           |               |
|           |               |
|           |               |
|           |               |
|           |               |
| 参添加新的录制任务 | 删除选中的录制任务     |
|           |               |

# 3. 预约录制的添加

在录制列表页面,按遥控器上的红色键

,可以进入添加录制菜单。

- AAAAA

- anon

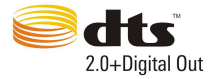

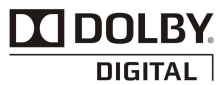

|      | 1970/1/1 星期四 01  |
|------|------------------|
| 来源   | Video 1          |
| 开始时间 | 1970/01/01 01:51 |
| 录像长度 | 01:00            |
| 录像周期 | 一次               |
| 设备   | HDD              |
|      |                  |
|      |                  |
| 编辑   | 取消 确认            |

来源:可以选择数字电视频道或者VIDEO输入

|      |       | 1970/1/1 星期四 01:5: |
|------|-------|--------------------|
| 来源   | Video |                    |
| 开始时间 |       |                    |
| 录像长度 |       |                    |
| 录像周期 |       |                    |
| 设备   |       |                    |
|      |       |                    |
|      |       |                    |
|      |       |                    |
| (    | 取消    | 确认                 |

anarannarannarann

开始时间:设定开始录制的时间。

SAAAA

|      |             | 1970/1/1 星期四 01:01 |    |
|------|-------------|--------------------|----|
| 来源   | 年           | 月                  | H  |
| 开始时间 | 1970        | 1                  | 1  |
| 录像长度 | <b>n</b> ++ | ~                  |    |
| 录像周期 | IN I        | 分                  | 秒  |
| 设备   | 00          | 55                 | 00 |
|      |             |                    |    |
|      |             |                    |    |

注意,设置的录制时间需要比当前时间晚3分钟以上。 录像长度:设定录制的长度。

|      |    |    | 1970/1/1 星期四 01:03 |
|------|----|----|--------------------|
| 来源   |    |    |                    |
| 开始时间 |    | 时  | 分                  |
| 录像长度 |    | 03 | 00                 |
| 录像周期 |    |    |                    |
| 设备   |    |    |                    |
|      |    |    |                    |
|      |    |    |                    |
|      |    |    |                    |
| (    | 取消 |    | 确认                 |

录像周期:设定录制的循环模式。

设备:设定录制文件保存位置。

AV模拟录制画质和NiCam选项对数字电视录制无效。

### 4. 预约录制的开始

2000

在设定好的任务时间开始前1分钟,系统会自动提示用户是否结束当前操作,进入录制任务。 提示信息如下图

Un anon

|        | 即将开始预约录像        | 1970/1/1 星期四 01:3            |
|--------|-----------------|------------------------------|
|        | 确认 取消           | 预约录制                         |
|        | 預约录像将在 14 秒后开始。 |                              |
|        |                 |                              |
|        |                 |                              |
| 预约录    | 制               |                              |
| Video1 |                 | 1970/01/01 01:35 - 02:35(一次) |
| 准备     |                 |                              |
|        |                 | / 副除进力的导制// 名                |

dts

1)录制状态下,第一次按
 可以查看当前录制的状态信息。
 2)录制状态下,按
 可以提前结束录制任务。
 6.电视EPG预约录制
 在电视直播状态,通过 进入电子节目菜单。

星期四 1970.01.01 00:08 频道列表 星期五 星期六 星期天 星期一 星期二 星期三 今天 82 J2台 16:56-17:26 藝坊 (港台製作) 83 互動資訊台 17:26-17:51 七點半新聞報道 (ES) 及 玉寶錶特約 85 高清翡翠台 ES BIE-TH INITE \$ 脫顯大修範 18鰾爪鰾 黑旗道窗梁 間 第3+1 8億一川 花标少年少女 切换列表 ▲▶ 日期 ▲▼ 电视节目 ENTER 增加/刪除录制条目

切换到EPG信息列表。选择需要的电视节

100

在电子节目菜单(EPG)上,按红色键

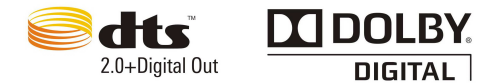

目,按确认键添加新的录制任务到任务列表。如果需要取消录制任务,选中节目再次按确认 键即可。

|                                | 频道列表 | 今天 星期五 星期六 星期天 星期一 星期二 星期三 |
|--------------------------------|------|----------------------------|
| 82 J2台<br>83 互動資訊台<br>85 高清翡翠台 |      | 16:56-17:26 藝坊 (港台製作)      |
|                                |      |                            |

如果添加成功,会在相应节目后面显示红色的录制标记,如图示

### 7. 电视一键录制

| 1) 电视直播中,可以通过 局动一键录制。                 |
|---------------------------------------|
| 2)录制状态下,第一次按可以查看当前录制的状态信息。            |
| 3)录制状态下,再次按 可以设定一键录制结束时间。             |
| 4)录制状态下,按 可以暂停或继续录制,让您跳过电视中插播的广告连续录制节 |
|                                       |
| 5)录制状态下,按                             |

### 8. 电视无人值守录制

在电视预约录制和电视EGP预约录制任务设定好之后,只要机器处于待机状态,本机也会 在录制任务到达前,自动开机进行相应的录制任务,录制完毕后自动关机回到待机状态。

## 9. 何为待机状态?

本机电源处于打开状态, 主机系统没有上电,只有一个电源控制电路处于待命, 整机处于非常低的功耗状态。

# 第七章 AV输入回放和录制

v anon

<u> 
</u>

部分带AV输入端子的机型才有此功能,具体请查阅相关产品的详细信息。

# 一、硬件连接

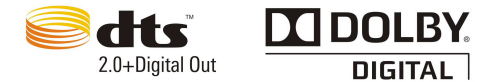

将家里的DVD、数字电视机顶盒等设备的AV输出端子和本机的后面的AV输入接口的红黄白接口相连接。

二、AV输入回放

在主界面上选择下图入口或者按遥控器上的

键切换到VIDEO状态,就开始AV输入的回放。

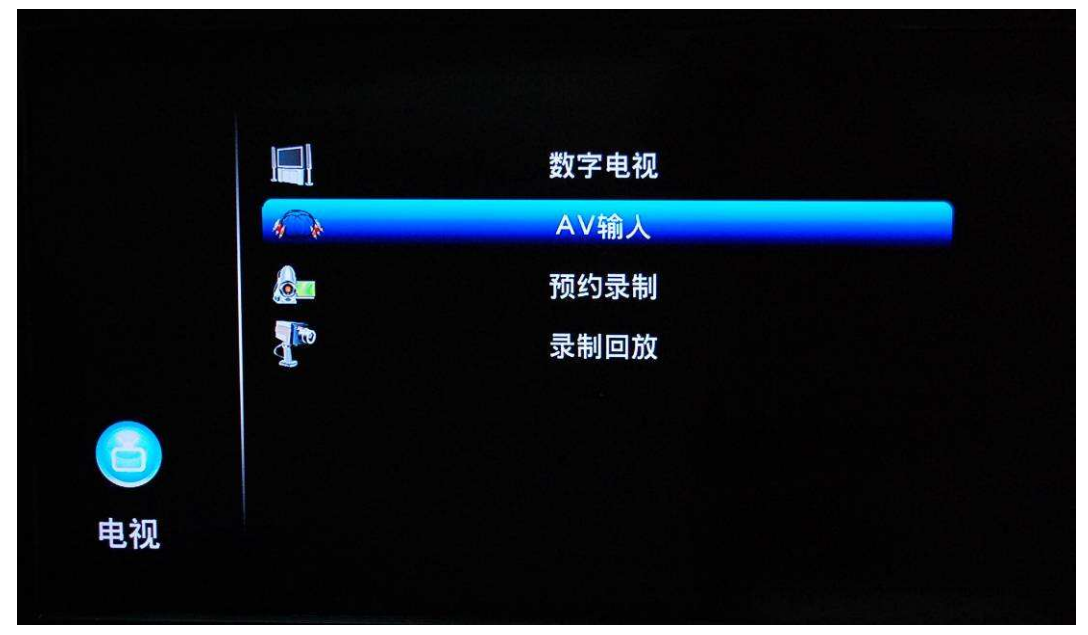

# 三、AV输入录制

录制前准备,需要内置硬盘,需要用本机完成设置页面的格式化硬盘的步骤。

### 四、一键录制

在AV回放状态下,按下遥控器的

录制状态下,按

# 五、预约录制

在主界面上选择下图入口,进入预约录制设置界面。

|          | 数字电视 |
|----------|------|
| 400      | AV输入 |
| <u>A</u> | 预约录制 |
|          | 录制回放 |
|          |      |
|          |      |

NOA0

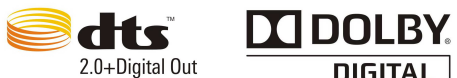

DIGITAL

预约录制任务的添加和管理同上一章数字电视的操作,唯一不同的是 来源,选择"video",表示选择AV输入作为录制源。 AV模拟录制画质,可以设定MPEG压缩的时候,图像压缩质量。

# 第八章:固件升级

### 1、如何获取最新的固件升级包

通过访问亿格瑞科技官方网站或论坛,获取最新固件包:

http://www.egreatworld.com/support.asp

### 2、强行升级模式

1)将获取的最新固件 install.img 拷贝到 U 盘根目录下,插入播放机的 USB 口。

2) 按住机器下面的"Restore"键, 然后开机, 5秒钟后松开"Restore"键。

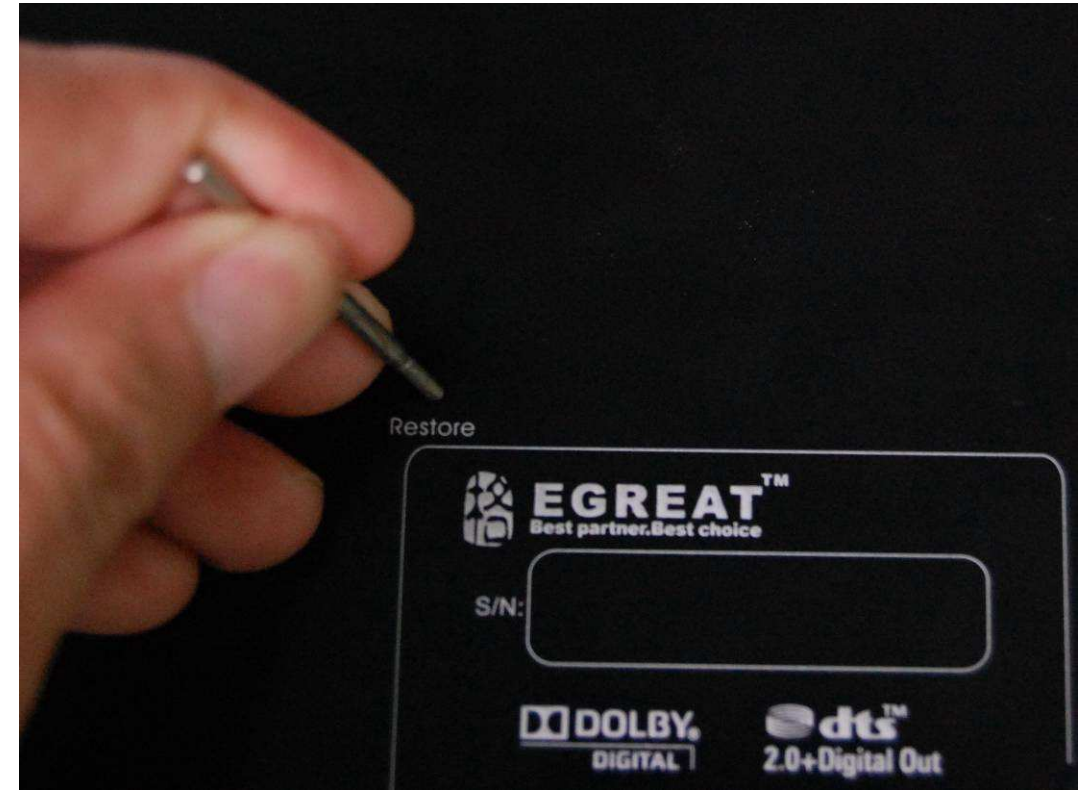

3) 10 秒后机器自动进入升级界面

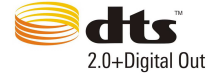

~~~~~

~~

~~~~~

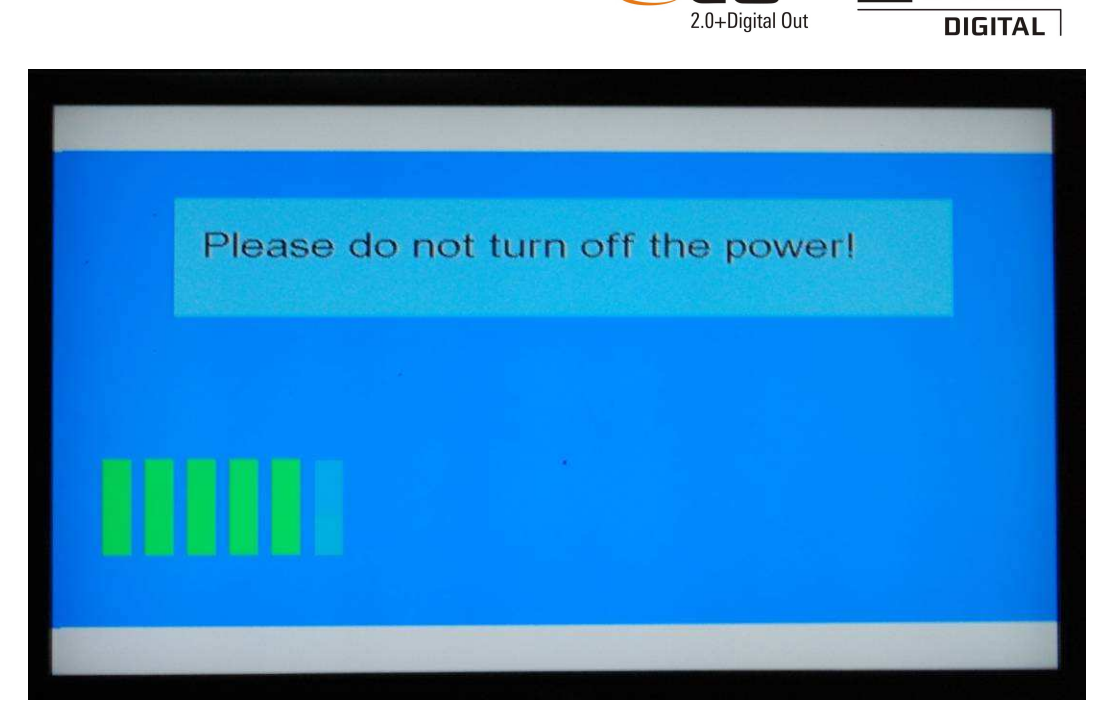

- 4) 系统升级的时间大概要5分钟,请耐心等待。
- 5)升级完成,会自动重启
- 3、正常升级模式
- 1)将获取的最新固件 install.img 拷贝到 U 盘根目录下,插入播放机的 USB 口;

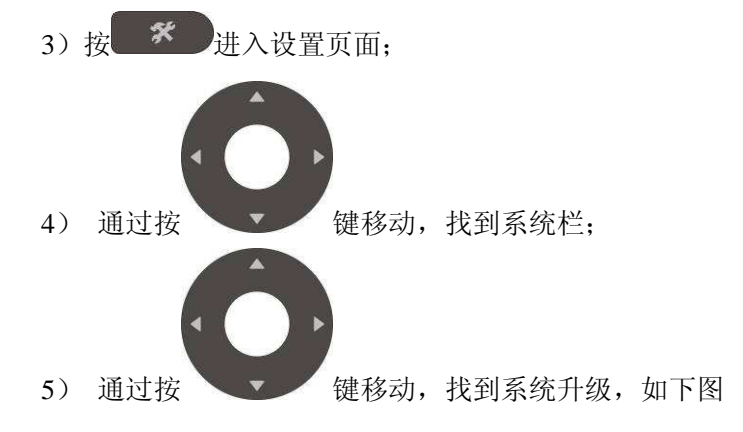

| ŏ  |    |      | Ó |  | $\overline{\mathbf{O}}$ | $\bigcirc$ |
|----|----|------|---|--|-------------------------|------------|
|    | 25 | 登录控制 |   |  | 延伸套件升                   | 级          |
|    | Ŗ  | 系统信息 |   |  | 重新安装系                   | 统          |
|    |    | 系统升级 |   |  |                         |            |
|    | B  | 寸间   |   |  |                         |            |
|    | E  | 电影分级 |   |  |                         |            |
| 系统 | 7  | / 12 |   |  |                         |            |

6) 按 键开始升级;,升级过程如下图

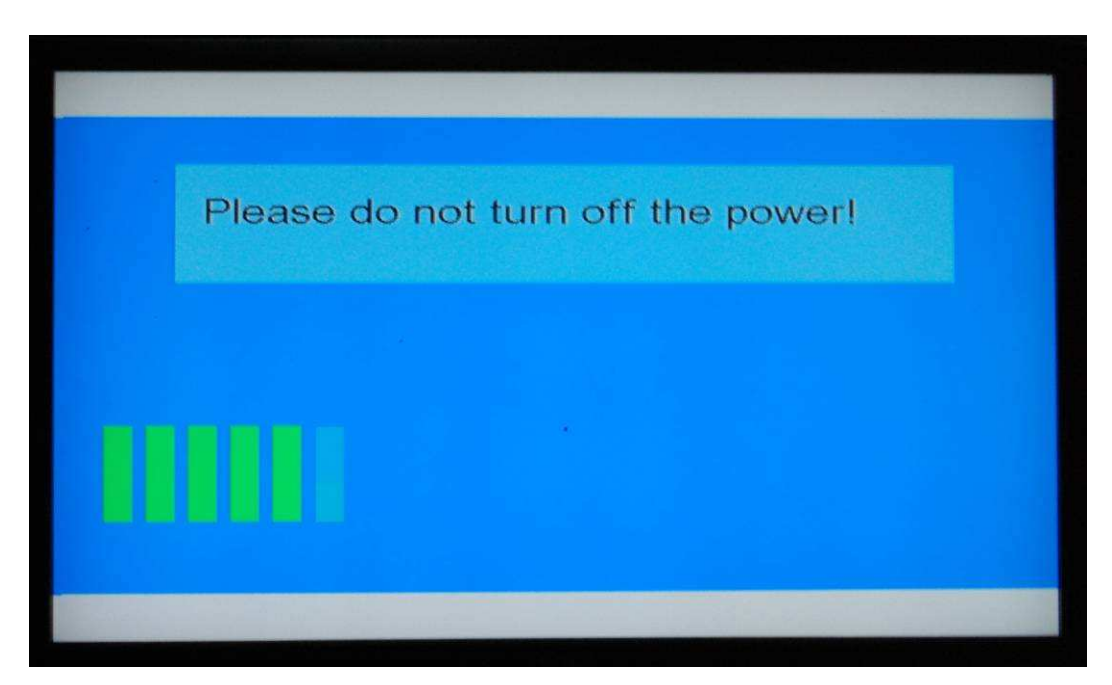

20000

~~~~~

7) 系统升级的时间大概要 5 分钟,请确保在不会断电的情况下再开始升级

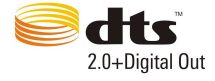

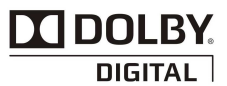

Margan Margan Margan

| Inst | all Completed ! |  |
|------|-----------------|--|
|      |                 |  |
|      |                 |  |
|      |                 |  |
|      |                 |  |
|      |                 |  |

8)升级完成,会自动重启

AAAAA

л

SA CON